Baumer /// IDENT

**Technical Documentation** User's Manual

# **OIS-W: User's Manual**

# Service Software Development

PROJECT

PROJECT: USER'S MANUAL PROJECT LEADER: CLEMENS ZEHNDER CC: -SUPPLIER: -

### DOCUMENT

FILE:

INITIAL DATE:12. AUGUST 1999LAST CHANGE:10. OCTOBER 2000VERSION:3.1 E MSGY-2001-0305A.DOC

# Contents

# The Aim of the Document

| 1 | User  | 's Instructions                                                           | 1         |
|---|-------|---------------------------------------------------------------------------|-----------|
|   | 1.1   | Technical hot line                                                        | .1        |
|   | 1.2   | Certification                                                             | .1        |
|   | 1.3   | Warranty                                                                  | .1        |
| 2 | How   | to install the Service Software based on a PC                             | .2        |
|   | 2.1   | System Requirements                                                       | 2         |
|   | 2.2   | How to copy the enclosed Files into the Working Directory                 | 2         |
|   | 2.3   | How to install and start-up the Application "DEVELOP.EXE" with MS-DOS     | .2        |
|   | 2.4   | How to install and start-up the Application "Develop.exe" with Windows 95 | .3        |
|   | 2.5   | Starter Picture of the Application "Develop.exe"                          | 4         |
| 3 | How   | to operate the Service Software based on a PC                             | .5        |
|   | 3.1   | Introduction                                                              | .5        |
|   | 3.2   | Keys and Combinations of Keys of the Man Machine Interface                | .8        |
| 4 | Desc  | ription of the Man Machine Interface                                      | .9        |
|   | 4.1   | Window 1                                                                  | .9        |
|   | 4.2   | Window 2                                                                  | 30        |
|   | 4.3   | Window 3                                                                  | 48        |
| 5 | How   | to put into Practice                                                      | 54        |
|   | 5.1   | Logistics                                                                 | 54        |
|   | 5.2   | Access Control                                                            | 62        |
| 6 | lf yo | u have a Problem                                                          | 63        |
| 7 | Rem   | ote Diagnostics                                                           | 64        |
| 8 | Glos  | sary                                                                      | 68        |
| 9 | Notio | ce                                                                        | <b>69</b> |

# **Contents of the Pictures**

| 3  |
|----|
| 4  |
| 5  |
| 9  |
| 10 |
| 12 |
| 16 |
| 19 |
| 22 |
| 24 |
| 26 |
| 27 |
| 30 |
| 31 |
| 32 |
| 33 |
| 34 |
| 36 |
| 37 |
|    |
|    |
| 40 |
| 41 |
| 42 |
| 43 |
| 44 |
| 45 |
| 46 |
| 47 |
| 48 |
| 49 |
| 50 |
| 51 |
| 52 |
| 53 |
| 54 |
| 58 |
| 59 |
|    |

# **Contents of the Tables**

| Table 1-1: area of validity                                                         | .5 |
|-------------------------------------------------------------------------------------|----|
| Table 3-1: terms of the man machine interface (W)                                   | .5 |
| Table 3-2: contents of window 1 (W1)                                                | .6 |
| Table 3-3: contents of window 2 (W2)                                                | .6 |
| Table 3-4: contents of window 3 (W3)                                                | .7 |
| Table 3-5: contents of window 4 (W4)                                                | .7 |
| Table 3-6: keys and combinations of keys of the man machine interface (W)           | .8 |
| Table 4-1: operation mode settings1                                                 | 2  |
| Table 4-2: Mmain / MTxuntrig1                                                       | 3  |
| Table 4-3: reader settings2                                                         | 20 |
| Table 4-4: InitDelay2                                                               | 20 |
| Table 4-5: DelayRange2                                                              | 21 |
| Table 4-6: look up table                                                            | 23 |
| Table 4-7: interface settings2                                                      | 24 |
| Table 4-8: monitor settings2                                                        | 26 |
| Table 4-9: aux ports settings2                                                      | 27 |
| Table 4-10: overview of the operation modes in combination with the timer functions | 29 |
| Table 4-11: definition Aux In4                                                      | 17 |
| Table 4-12: definition Aux Out4                                                     | 17 |
| Table 5-1: components of the application logistics5                                 | ;4 |
| Table 5-2: configuration parameter                                                  | 6  |
| Table 8-1: glossary6                                                                | 6  |

### The Aim of the Document

The document describes the "Service Software Development" of the Ident System OIS-W as an user's manual. It is addressed to integrators of the system.

The OIS-W hardware is described in the additional document "User's Manual Hardware".

For maintenance staff and interested users of the system, a PC based "Service Software Basic" is available which is described in the additional document "User's Manual Service Software Basic".

Baumer Ident supplies the OIS-W preconfigured and set up in parameters. In the normal case the user needn't read the whole document to succeed in putting the system in operation.

This document is based on the system configuration below:

| Terms            | Reference-Code                         |
|------------------|----------------------------------------|
| Reader           | WR-xxxx (without WR-xx2x) <sup>1</sup> |
|                  | with DSP SW 2.30                       |
| Тад              | WT-xxxx                                |
| Antenna          | WA-xxxx                                |
| Mounting Aids    | WM-xxxx                                |
| RF Cable         | WC-xxxx                                |
| Service Software | WS-02.30                               |

Table 1-1: area of validity

<sup>&</sup>lt;sup>1</sup> WR-xx2x (with Profibus-DP) is Not yet released!

# 1 User's Instructions

# 1.1 Technical hot line

Please report any problems to:

 Baumer Ident @ Baumer Electric AG Hummelstrasse 17 CH-8500 Frauenfeld Switzerland

| Tel.:   | +41-52-728 11 22            |
|---------|-----------------------------|
| Fax:    | +41-52-728 11 44            |
| e-mail: | dzehnder@baumerelectric.com |

# 1.2 Certification

The OIS-W was designed, constructed and certified according to the following references:

- BAPT 211 ZV 037/2050; April 97 Bundesamt für Post und Telekommunikation (D); "Zulassungsvorschrift für Funkanlagen für Identifizierungszwecke"
- BAKOM SR 784.103.12 / 1.33; 1.6.1996
   Bundesamt f
  ür Kommunikation (CH), "Technische Anforderungen f
  ür Funkanlagen mit geringer Reichweite die im Frequenzbereich 1 GHz bis 25 GHz auf Sammelfrequenzen betrieben werden"
- I-ETS 300 440; Dec. 1995
   ETSI, "Radio Equipment and Systems (RES); Short range devices; Technical characteristics and test methods to be used in the 1 GHz to 25 GHz frequency range", Dec. 1995.

### 1.3 Warranty

This Baumer Ident product is warranted against defects in material and workmanship for a period of one year from date of delivery. During the warranty period, Baumer Ident will, at its option, either repair or replace products which prove to be defective.

Baumer Ident warrants that its software and firmware designated by Baumer Ident for use with an OIS-W will execute its programming instructions when properly installed on that system. Baumer Ident does not warrant that the operation of the system will be uninterrupted or error-free.

The foregoing warranty shall not apply to defects resulting from improper or inadequate operation by buyer, buyer-supplied software or interfacing, unauthorized modification or misuse, operation outside of the environmental specifications for the product, or improper site preparation or maintenance. Baumer Ident will decline liability for units that have been opened without permission of Baumer Ident.

# 2 How to install the Service Software based on a PC

To reconfigure, to optimize and for maintenance of the reader a service software is necessary. Please install it on a laptop or PC. The service PC and the service software are no longer required for the actual operation.

# 2.1 System Requirements

Minimum:

- Processor Intel 486 / 66 MHz
- MS DOS 6.20
- RAM 520 Kbytes free memory (MS-DOS)
- 1 Mbytes hard disk

Optimum:

- Processor Intel 586 / 100 MHz or better
- Microsoft Windows 95 / 98 (service software is a MS DOS application)
- RAM >8 Mbytes
- Hard disk >10 Mbytes
- UART with FIFO

The following are not supported at the moment:

Microsoft Windows NT

### 2.2 How to copy the enclosed Files into the Working Directory

Copy the following files from the supplied floppy disk into the working directory on your service PC.

- Develop.exe MS DOS Application
- Help.fon required fonts
- Modern.fon required fonts
- Roman.fon required fonts
- Script.fon required fonts
- OISW.INI defines the colors of the screen display and functions of the keys F1 F12

### 2.3 How to install and start-up the Application "DEVELOP.EXE" with MS-DOS

If you want to start up the application with MSDOS execute one of the following commands:

- C:\PATH...\Develop.exe COM1 BAUD115200 <sup>1</sup>
- C:\PATH...\Develop.exe COM2 BAUD115200
- Press "Enter".

// if you use COM1

// if you use COM2

<sup>&</sup>lt;sup>1</sup> Please note the capitol letters and the spaces!

Author: Clemens Zehnder

### 2.4 How to install and start-up the Application "Develop.exe" with Windows 95

If you want to use the application with Windows95 proceed as follows:

- 1. Create a link of the file Develop.exe into the path: C:\Windows\Startmenü
- 2. Click with right mouse key on "Linking of Develop.exe"!
- 3. Click on "Properties"!
- 4. Click on "Program"!
- Supply the instruction line with: ..\Develop.exe COM1 BAUD115200 <sup>1</sup> ..\Develop.exe COM2 BAUD115200

//if you use COM1 //if you use COM2

| Eigenschaften von Develop.exe 🛛 🔋 🗙                         |                                          |  |  |
|-------------------------------------------------------------|------------------------------------------|--|--|
| Allgemein Programm Schriftart Speicher Bildschirm Sonstiges |                                          |  |  |
|                                                             | DEVELOP                                  |  |  |
| Befehls <u>z</u> eile:                                      | \DEVELOP.EXE COM1 BAUD11520              |  |  |
| Arbeits <u>v</u> erzeichnis:                                |                                          |  |  |
| Stapelverarbeitungs <u>d</u> atei                           |                                          |  |  |
| Tastenkombination:                                          | Keine                                    |  |  |
| <u>A</u> usführen:                                          | Normales Fenster                         |  |  |
|                                                             | E Beim Beenden schließen                 |  |  |
|                                                             | <u>E</u> rweitert Anderes <u>S</u> ymbol |  |  |
| OK Abbrechen Ü <u>b</u> ernehmen                            |                                          |  |  |

Picture 2-1: start up with windows 95

6. Call Develop.exe in start menu!

<sup>&</sup>lt;sup>1</sup> Please note the capitol letters and the spaces!

# 2.5 Starter Picture of the Application "Develop.exe"

After successful start up the following starter picture appears:

| *** OIS-W Service Software Development Version *** |         |  |
|----------------------------------------------------|---------|--|
| OIS-W SERVICE SOFTWARE (1)                         | OFF (1) |  |
| Dep ey/                                            |         |  |
| tupe: tog reader                                   |         |  |
| version: 02.29                                     |         |  |
| date: 22.04.99                                     |         |  |
| date. 22.04.00                                     |         |  |
| PCSW                                               |         |  |
| type : developement                                |         |  |
| version: 02.25                                     |         |  |
| date : 21.04.1999                                  |         |  |
|                                                    |         |  |
| NETWORK                                            |         |  |
| no network support                                 |         |  |
|                                                    | OFF (1) |  |
|                                                    |         |  |
|                                                    |         |  |
|                                                    |         |  |
|                                                    |         |  |
|                                                    |         |  |
|                                                    |         |  |
|                                                    |         |  |
|                                                    |         |  |
|                                                    |         |  |
|                                                    |         |  |
|                                                    |         |  |
|                                                    | STATUS  |  |
| 12.08.1999 09:11:37 OIS-W monitor is running       | 011100  |  |

Picture 2-2: Develop.exe start picture

Please note that the entries under DSP SW (type, version, date) only appear if the service PC is connected to the reader (R) and the communication has started up successfully.

# 3 How to operate the Service Software based on a PC

### 3.1 Introduction

The service monitor is divided into four windows. Each window contains several pages. The user selects one window as active and can turn its pages like in a book.

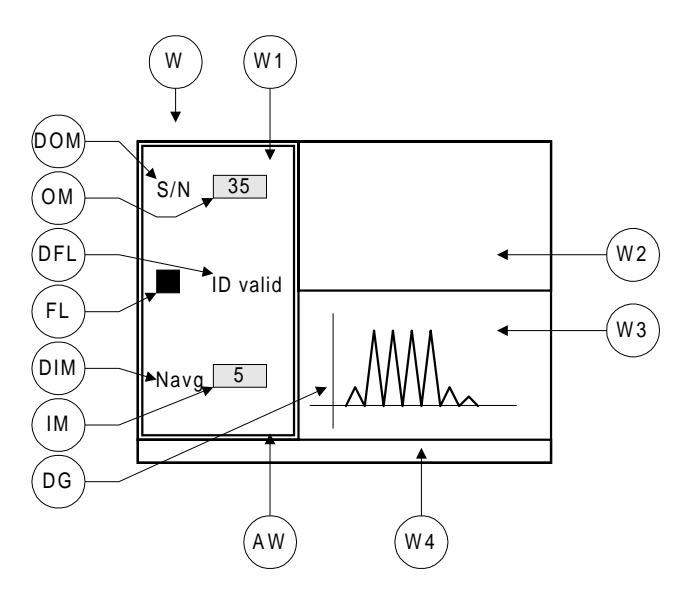

Picture 3-1: man machine interface (W)

| Abb. | Term                           |
|------|--------------------------------|
| W    | Man machine interface          |
| W1   | Window 1                       |
| W2   | Window 2                       |
| W3   | Window 3                       |
| W4   | Window 4                       |
| AW   | Active window                  |
| DG   | Diagram                        |
| IM   | Input mask                     |
| DIM  | Description of the input mask  |
| FL   | Flag                           |
| DFL  | Description of the flag        |
| OM   | Output mask                    |
| DOM  | Description of the output mask |

Table 3-1: terms of the man machine interface (W)

# 3.1.1 Overview

# Man machine interface (W)

The man machine interface (W) contains four different windows. Each window is like a book and consists of several pages. The user selects the active window and chooses the required page.

### Window 1 (W1)

| Page | Term                        | Contents                                                                                                    |
|------|-----------------------------|----------------------------------------------------------------------------------------------------|
| 1    | OIS-W Service Software (1)  | Indicates the DSP SW Version                                                                                                    |
|      |                             | Indicates the PC SW Version                                                                                                    |
| 2    | System Information (2)      | Indicates the status of the identification                                                                                             |
|      |                             | Indicates the reason for an invalid identification                                                                                     |
|      |                             | Indicates the operation mode                                                                                                    |
|      |                             | Indicates the chosen parameters for the code processing                                                                                |
| 3    | Operation Mode Settings (3) | Input and display of the operation mode                                                                                                |
| 4    | Tag Structure Settings (4)  | Input and display of the tag structure                                                                                                 |
| 5    | Reader Settings (5)         | Input and display of the reader parameters                                                                                             |
| 6    | Interface Settings (6)      | <ul> <li>Input and display of the parameters of the serial interface RS 232 (R13) and the serial<br/>interface RS 422 (R38)</li> </ul> |
| 7    | Monitor Settings (7)        | Input and display of the monitor parameters                                                                                            |
| 8    | Aux Port Settings (8)       | Input and display of the auxiliary port parameters                                                                                     |

Table 3-2: contents of window 1 (W1)

### Window 2 (W2)

| Page | Term                         | Contents                                                                                   |
|------|------------------------------|--------------------------------------------------------------------------------------------|
| 1    | off                          |                                                                                            |
| 2    | Time Domain Signal           | Indicates the time domain signal after the A/D converter                                   |
| 3    | Frequency Domain Signal      | Indicates the calculated frequency domain signal                                           |
| 4    | Signal Quality Monitor       | Indicates errors and status information for every code block                               |
| 5    | System Error Monitor         | Indicates errors and status information for the reader                                     |
| 6    | Aux Flag Monitor             | <ul> <li>Indicates the status information of Aux Ports and Aux Flags</li> </ul>            |
| 7    | enter Bias code              | Not released!                                                                              |
| 8    | Installation and Family Code | Not released!                                                                              |
| 9    | Analyze Mode                 | Indicates the numbers of correct, rejected and false codes; for test purposes only         |
| 10   | Test Mode                    | Not released!                                                                              |
| 11   | Download Reader SW           | Installs a new DSP software from the working directory of your service PC                  |
| 12   | Download FPGA SW             | Installs a new FPGA software from the working directory of your service PC                 |
| 13   | Load Settings from File      | Installs a new configuration file from the working directory of your service PC            |
| 14   | Save Settings to File        | • Saves the configuration file from the reader to the working directory of your service PC |
| 15   | Load Code Table from File    | Installs a new code table from the working directory of your service PC to the reader      |
| 16   | Save Code Table to File      | Saves the code table from the reader to the working directory of your service PC           |
| 17   | Aux Ports Monitor &          | Displays the status of the digital inputs                                                  |
|      | Settings                     | Setting of the digital outputs                                                             |

Table 3-3: contents of window 2 (W2)

| Page | Term                    | Contents                                                     |
|------|-------------------------|--------------------------------------------------------------|
| 1    | off                     |                                                              |
| 2    | Time Domain Signal      | Indicates the time domain signal after the A/D converter     |
| 3    | Frequency Domain Signal | Indicates the calculated frequency domain signal             |
| 4    | Signal Quality Monitor  | Indicates errors and status information for every code block |
| 5    | System Error Monitor    | Indicates errors and status information for the reader       |
| 6    | Aux Flag Monitor        | Indicates the status information of Aux Ports and Aux Flags  |

### Window 3 (W3)

Table 3-4: contents of window 3 (W3)

### Window 4 (W4)

| Page | Term   | Contents                                                    |
|------|--------|-------------------------------------------------------------|
| 1    | Status | Indicates status information about the service software (S) |
|      |        | Indicates help text during input of parameters              |

Table 3-5: contents of window 4 (W4)

### Active window (AW)

The user recognizes the active window through the lit yellow frame and through the yellow header. The active window can be changed with the key "Tab". Basically entries can only be made in the active mode.

### Diagram (DG)

Graphic designs are used in the form of diagrams in window 2 (W2) and window 3 (W3).

### Input mask (IM)

The concrete values of the configuration parameters and the name of the files to be transferred are to be put into input masks (IM).

### Description of the input mask (DIM)

Each input mask (IM) is uniquely labeled.

### Flag (FL)

Operation status and errors are shown with flags (FL) which change their color according to their status.

### Description of the flag (DFL)

Each flag (FL) is uniquely labeled.

### Output mask (OM)

Important information about the current identification are indicated with the help of output masks (OM).

# Description of the output mask (DOM)

Each output mask (OM) is uniquely labeled.

# 3.2 Keys and Combinations of Keys of the Man Machine Interface

These keys and combinations of keys initiate the following actions:

| Keys                     | Action                                                                                                    |  |  |  |
|--------------------------|----------------------------------------------------------------------------------------------------|--|--|--|
| ESC, 'x', 'q', 'X' , 'Q' | Quit the application                                                                                                    |  |  |  |
| '1'                      | Go to next page of window 1                                                                                                    |  |  |  |
| '2'                      | Go to next page of window 2                                                                                                    |  |  |  |
| '3'                      | Go to next page of window 3                                                                                                    |  |  |  |
| ТАВ                      | Change active window. The user recognizes the active window through the lit yellow frame and through the yellow header. Basically entries can only be made in the active mode.                                                                                                    |  |  |  |
| PAGE UP                  | Go to next page of active window                                                                                                    |  |  |  |
| PAGE DOWN                | Go to previous page of active window                                                                                                    |  |  |  |
| CTRL + PAGE UP           | Fast forward of active window (+ 3 pages)                                                                                                    |  |  |  |
| CTRL + PAGE DOWN         | Fast backward of active window (+ 3 pages)                                                                                                    |  |  |  |
| HOME                     | Go to the first page of active window                                                                                                    |  |  |  |
| END                      | Go to the last page of active window                                                                                                    |  |  |  |
| 'f'                      | Freeze display                                                                                                    |  |  |  |
| RETURN or e              | Edit parameters in the active window. Each input in an input mask (IM) has to be followed by a<br>"Return". Then the cursor goes to the next input mask (IM). To accept the new entries or to<br>execute the new commandos the last input mask (IM) of the active window has to be left with<br>"Return". If the input mode is guitted with "ESC", all the entries made are not accepted. |  |  |  |
| 'r'                      | Reset reader                                                                                                    |  |  |  |
| 'ť'                      | Software trigger<br>In triggered mode the reader is triggered to start an identification. On page "monitor settings" the<br>user can configure on which antenna an identification shall be made.                                                                                                    |  |  |  |
| 'm'                      | Reset AUX port flags; if window 'Aux Ports Monitor & Settings' or window 'Aux Flag Monitor' or window 'ID and AUX Port Information' is visible, an ACK message for AUX_REP is sent in order to reset the AUX port flags.                                                                                                    |  |  |  |
| 'B'                      | Change the baud rate of the service software (S); (doesn't change baud rate on DSP) <sup>1</sup>                                                                                                    |  |  |  |
| 'F5'                     | Combined display which is used as a standard window combination to observe the identification.<br>The standard window combination is saved in the file OIS_W.ini.                                                                                                    |  |  |  |
| 'd'                      | Display which is used to observe the outgoing data telegram at serial interface RS 232 (R13).                                                                                                    |  |  |  |
| 's'                      | Save all the relevant reader data into a data file into the working directory. This file is required for further analysis in case of identification problems.                                                                                                    |  |  |  |

Table 3-6: keys and combinations of keys of the man machine interface (W)

<sup>&</sup>lt;sup>1</sup> The baud rates always have to be adapted on the PC (installation command) and on the DSP (configuration file)

# 4 Description of the Man Machine Interface

### 4.1 Window 1

### 4.1.1 Page 1: OIS-W Service Software

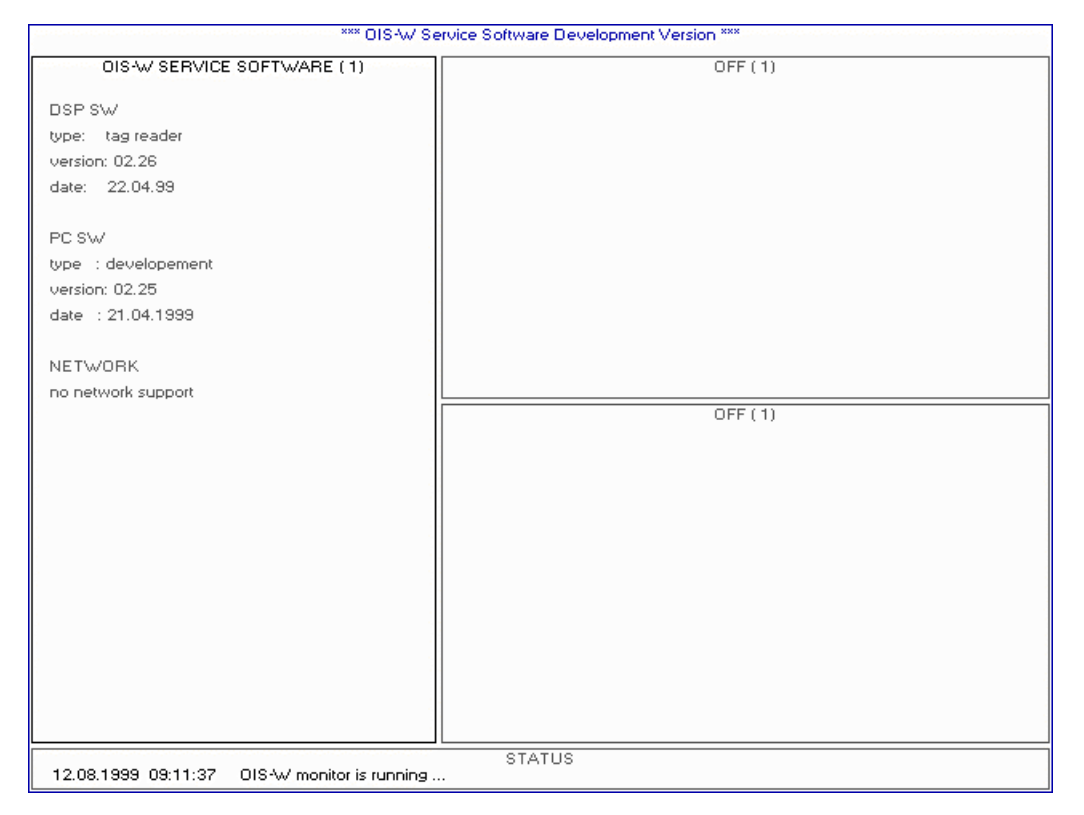

Picture 4-1: OIS-W service software development (S01)

### **DSP Software Info**

- Type: tag reader •
- Version: XX.XX
- Date: xx.xx.xx

### PC Software Info

- Type:basic / development / professionalVersion:xx.xx •
- •
- Date: • XX.XX.XX

# Network

Not yet released!

# 4.1.2 Page 2: System Information

All parameters which are mentioned in the following text are explained in detail in chapters 4.1.3 - 4.1.5.

|               | *** DIS-W Service Software Development Version *** |         |  |  |  |
|---------------|----------------------------------------------------|---------|--|--|--|
| SYS           | TEM INFORMATION ( 2)                               | OFF (1) |  |  |  |
|               |                                                    |         |  |  |  |
|               | AL                                                 |         |  |  |  |
| -             | antenna 1                                          |         |  |  |  |
|               | antenna 2                                          |         |  |  |  |
|               | ID valid                                           |         |  |  |  |
| ID 1          | 156                                                |         |  |  |  |
| shift         | 2                                                  |         |  |  |  |
| s/n cal.      | 20                                                 |         |  |  |  |
| s/n threshold | 15                                                 |         |  |  |  |
| signal        | 28                                                 |         |  |  |  |
| af ago        | 0                                                  |         |  |  |  |
|               |                                                    |         |  |  |  |
| ·             |                                                    |         |  |  |  |
| INVALID DUE   |                                                    |         |  |  |  |
|               | majority decision                                  | UFF (1) |  |  |  |
|               | installation code                                  |         |  |  |  |
|               |                                                    |         |  |  |  |
| OPERATION M   | 10DE                                               |         |  |  |  |
|               | event driven                                       |         |  |  |  |
|               | triggered                                          |         |  |  |  |
|               | tx on                                              |         |  |  |  |
|               | biased                                             |         |  |  |  |
| bias code     | none                                               |         |  |  |  |
|               |                                                    |         |  |  |  |
| CODE PROCES   | SSING                                              |         |  |  |  |
| Negu/Na       | 04/05                                              |         |  |  |  |
| averaging     | 10                                                 |         |  |  |  |
| L             |                                                    |         |  |  |  |
|               |                                                    | STATUS  |  |  |  |
| Message rece  | Message received: TAG_ID_IND Ant 1 156             |         |  |  |  |

Picture 4-2: system information

### Antenna 1 / Antenna 2

If the flags shine yellow the respective antenna is used. The display corresponds to the parameter "Reader Settings: Ant".

# ID valid

The flag shines green if a valid tag (T) is recognized. It gives the same information as the LED detection status of ant 1 (R10) on the front panel.

### ID

This output mask (OM) shows the decoded code.

### Shift

This output mask (OM) indicates where the calibrator has been detected in the unit [Bin] within the delay range.

# S/N cal.

This output mask (OM) indicates the measured signal-to-noise ratio in the unit [dB]. The signal is measured at the recognized calibrator and the noise within the range defined with the parameter "Reader Settings: Thoise0".

### S/N Threshold

This output mask (OM) indicates the S/N threshold in the unit [dB]. It corresponds to the parameter "Reader Settings: SNR".

# Signal

This output mask (OM) indicates the signal level of the calibrator in the unit [dB].

# AF AGC

This output mask (OM) indicates the value of the automatic gain control. The user doesn't have the possibility the change this parameter.

### Invalid Due

If this flag shines red the condition "number of equal codes out of number of measurements" is not met. This condition is defined through the parameters "Reader Settings: Nequ and Na". If the flag shines green the condition is met.

### **Event Driven**

If this flag shines yellow the operation mode "Event Driven Mode" is selected. The flag corresponds to the parameter "Operation Mode Settings: Mmain".

### Triggered

If this flag shines yellow the operation mode "Triggered Mode" is selected. The flag corresponds to the parameter "Operation Mode Settings: Mmain".

### ΤΧ ΟΝ

If this flag shines yellow the reader (R) always sends out an interrogating signal. If the flag doesn't shine the reader (R) sends out an interrogating signal only if the respective antenna (A) is triggered. The flag corresponds to the parameter "Operation Mode Setting: MTxuntrig".

### Bias Code

Not yet released!

### Nequ/Na

This output mask (OM) shows the values of the parameters "Reader Settings: Nequ/Na" an. These parameters are used for the condition "number of equal codes out of number of measurements".

### Averaging

This output mask (OM) indicates the value of the parameter "Reader Settings: Navg". This parameter is used for the approximate, moving average and defines the number of measurements.

# 4.1.3 Page 3: Operation Mode Settings

|                                            | *** OIS-W Service Software Development Version *** |           |         |  |  |
|--------------------------------------------|----------------------------------------------------|-----------|---------|--|--|
| OPERATIO                                   | ON MODE SET                                        | TINGS (3) | OFF (1) |  |  |
| MMain                                      | 0                                                  | 0 1       |         |  |  |
| MTsuntrig                                  | 1                                                  | 0 1       |         |  |  |
| MBiased                                    | 0                                                  | 0 1       |         |  |  |
| MRandom                                    | 0                                                  | 0 3       |         |  |  |
| MBTm                                       | 50                                                 | 0 255 E   |         |  |  |
| MRNmess                                    | 1                                                  | 1 255     |         |  |  |
| MRTdmin                                    | 1                                                  | 1 65535 R |         |  |  |
| MRTdlen                                    | 1                                                  | 1 65535 R |         |  |  |
| MTsleep                                    | 1                                                  | 1 65535 R |         |  |  |
|                                            |                                                    |           |         |  |  |
|                                            |                                                    |           |         |  |  |
|                                            |                                                    |           | UFF (1) |  |  |
|                                            |                                                    |           |         |  |  |
|                                            |                                                    |           |         |  |  |
|                                            |                                                    |           |         |  |  |
|                                            |                                                    |           |         |  |  |
|                                            |                                                    |           |         |  |  |
|                                            |                                                    |           |         |  |  |
|                                            |                                                    |           |         |  |  |
|                                            |                                                    |           |         |  |  |
|                                            |                                                    |           |         |  |  |
|                                            |                                                    |           |         |  |  |
| 12.00.1000.00.                             | 12-22 01641                                        |           | STATUS  |  |  |
| 12.06.1393_0312.32 UIS W MONITORIS funning |                                                    |           |         |  |  |

Picture 4-3: operation mode settings

| Name      | Description                            | Range  | Default | Remarks                                            |
|-----------|----------------------------------------|--------|---------|----------------------------------------------------|
| Mmain     | main operation mode                    | 01     | 0       | 0=event driven,1=triggered                         |
| Mtxuntrig | transmitter state when not triggered;  | 01     | 1       | 0=off,1=on                                         |
|           | for triggered and event driven mode    |        |         |                                                    |
| Mbiased   | biased mode                            | 01     | 0       | 0=off,1=on                                         |
| Mrandom   | random mode; ramp timing distributions | 03     | 0       | 0=off, 1=uniform distributed, 2,3=not yet released |
| MRTm      | max. measurements per block            | 0255   | 25      | the min measurement block corresponds to           |
|           |                                        |        |         | Parameter "Reader Settings: Nequ".                 |
|           |                                        |        |         | Also used for triggered mode when random = OFF.    |
| MRNmess   | number of measurement blocks           | 1255   | 5       |                                                    |
| MRTdmin   | min. random delay                      | 165535 | 5       | in ramp durations <sup>1</sup>                     |
| MRTdlen   | range of random delay                  | 165535 | 50      | in ramp durations                                  |
| Mtsleep   | sleep time                             | 165535 | 50      | in ramp durations                                  |

Table 4-1: operation mode settings

<sup>&</sup>lt;sup>1</sup> Ramp duration = 20 ms

# Mmain / MTxuntrig

| Operation mode             | Mmain | MTxuntrig | Description                                                                                                    |  |
|----------------------------|-------|-----------|----------------------------------------------------------------------------------------------------|--|
| Event Driven Mode TX<br>On | 0     | 1         | The reader (R) always sends out an interrogating signal and the identification is always activated.                                                                                                    |  |
| Event Driven Mode TX Off   | 0     | 0         | The reader (R) sends out an interrogating signal and the identification is activated only if the trigger input is on "1".                                                                                                    |  |
| Triggered Mode TX On       | 1     | 1         | The reader (R) always sends out an interrogating signal. But the identification starts only if the reader (R) is triggered.                                                                                                    |  |
|                            |       |           | <ul> <li>Three ways to trigger:</li> <li>trigger input on "1"</li> <li>via telegram</li> <li>for test purpose via service PC keyboard "t"</li> </ul>                                                                                                    |  |
| Triggered Mode TX Off      | 1     | 0         | <ul> <li>The reader (R) doesn't send out an interrogating signal on stand by mode. If the reader (R) is triggered it sends out an interrogating signal. After a successful identification or after a certain time the reader (R) returns back to stand by mode.</li> <li>Three ways to trigger: <ul> <li>trigger input on "1"</li> <li>via telegram</li> <li>for test purpose via service PC keyboard. t"</li> </ul> </li> </ul> |  |

Table 4-2: Mmain / MTxuntrig

# Mbiased

Not yet released!

### Mrandom

Random mode means that the reader will be switched on for reading during an allowed interval randomly. The random mode reduces the mutual influences of the readers by using different time slots.

Antenna toggling is not allowed for random mode. The reader will automatically turn to event driven mode alternating the antennas as if random mode was not set.

Random Mode combined with Event Driven Mode TX-ON

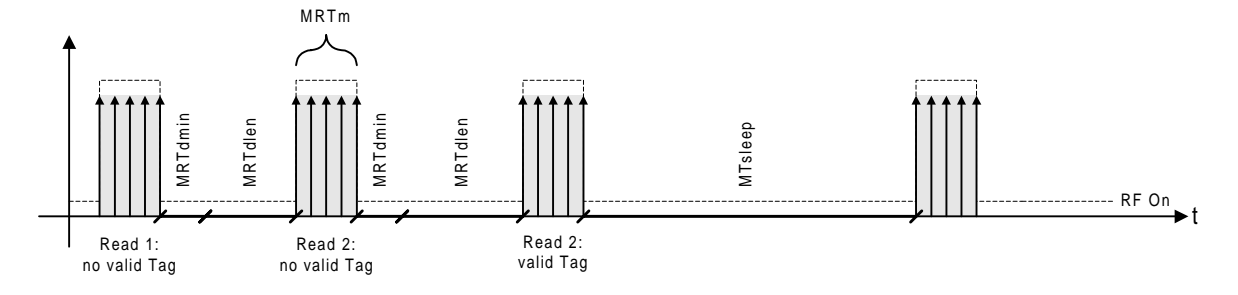

### Random Mode combined with Event Driven Mode TX-OFF

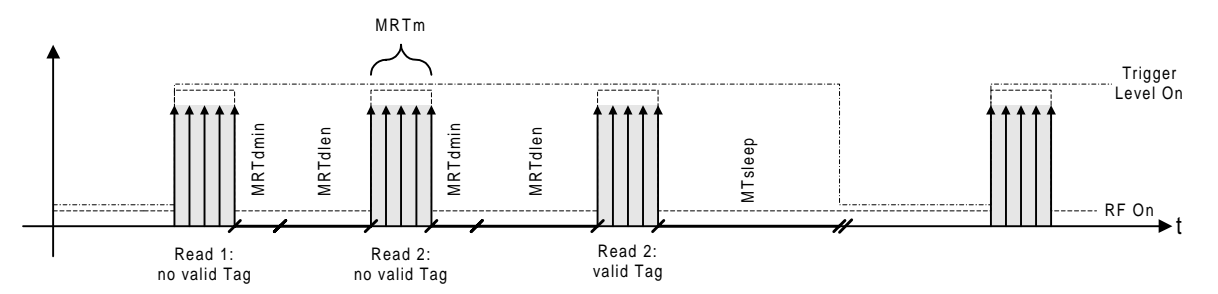

### Random Mode combined with Trigger Mode TX-OFF

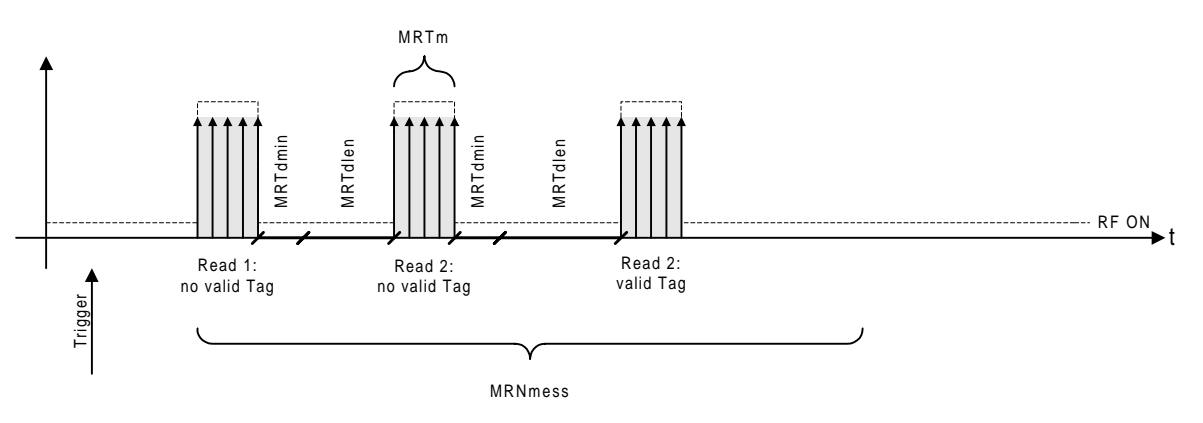

Picture 4-1: random mode

### MRTm

This parameter defines the number of measurements per blocks.

### **MRNmess**

This parameter defines the number of measurement blocks.

### MRTdmin

This parameter defines the minimum delay time after a block.

### MRTdlen

This parameter defines the range of the random delay.

### Mtsleep

This parameter defines the sleep time after a successful identification.

# Overview of random parameters

Use the random parameters in combination with the corresponding modes as described below:

| Operation mode                    | Mmain | Mtxuntrig | Mrandom | MRTm           | MRNmess           | MRTdmin | MRTdlen | MTsleep |
|-----------------------------------|-------|-----------|---------|----------------|-------------------|---------|---------|---------|
| Event Driven Mode TX On           | 0     | 1         | 1       | X <sup>1</sup> | n.r. <sup>2</sup> | Х       | Х       | Х       |
| Event Driven Mode TX Off          | 0     | 0         | 1       | Х              | n.r.              | Х       | Х       | Х       |
| Triggered Mode TX On <sup>3</sup> | 1     | 1         |         |                |                   |         |         |         |
| Triggered Mode TX Off             | 1     | 0         | 1       | Х              | Х                 | Х       | Х       | n.r.    |

Table 4-1: random mode

 $<sup>^{1}</sup>$  X: value according to the definition of the range of the respective parameter

<sup>&</sup>lt;sup>2</sup> n.r. :not relevant in thois combination

<sup>&</sup>lt;sup>3</sup> doesn't make any sense

| *** DIS-W Service Software Development Version *** |          |            |         |  |
|----------------------------------------------------|----------|------------|---------|--|
| TAG STRUC                                          | CTURE SE | TTINGS (4) | OFF (1) |  |
| Tslot                                              | 2        | 2 2 B      |         |  |
| Ncodebloc                                          | 3        | 1 16       |         |  |
| Ncodeslot                                          | 11       | 4 11       |         |  |
| Ncalrefi                                           | 1        | 1 1        |         |  |
| Ncoderef                                           | 1        | 1 1        |         |  |
| Ncheckrefl                                         | 0        | 0 0        |         |  |
| Nextrefl                                           | 0        | 0 0        |         |  |
| Nmesrefl                                           | 0        | 0 0        |         |  |
| Tcode00                                            | 104      | 64 264 B   |         |  |
| Tcal                                               | -8       | -202 B     |         |  |
| Tmes0                                              | 220      | 50 300 B   |         |  |
| Puseguard                                          | 1        | 0 1        | OFF (1) |  |
|                                                    |          |            |         |  |
|                                                    |          |            |         |  |
|                                                    |          |            |         |  |
|                                                    |          |            |         |  |
|                                                    |          |            |         |  |
|                                                    |          |            |         |  |
|                                                    |          |            |         |  |
|                                                    |          |            |         |  |
|                                                    |          |            |         |  |
|                                                    |          |            |         |  |
|                                                    |          |            | STATUS  |  |

# 4.1.4 Page 4: Tag Structure Settings

Picture 4-4: tag structure settings

The tag structure makes possible a lot of variations for current and future tag designs. For the current D3 and D4 tags the user can work with the two standard configurations as described in Table 4-2: tag structure settings.

| Term                | Description                         | Range    | D3-Tag<br>WT-0X1X | D4-Tag<br>WT-0X2X | Remarks                                                                              |
|---------------------|-------------------------------------|----------|-------------------|-------------------|--------------------------------------------------------------------------------------|
| Tslot               | Slot width                          | 2B       | 2                 | 2                 | B=FFT bin (=12.5ns)                                                                  |
| Ncodebloc           | Number of code blocks               | 1 to 16  | 3                 | 4                 |                                                                                      |
| Ncodeslot           | Slots per code block                | 4 to 11  | 11                | 11                | if 11 slots are used, the guard slot is<br>mandatory (no tap in slot 11<br>allowed!) |
| Ncalrefl            | Number of calibration reflectors    | 1        | 1                 | 1                 | Not yet released                                                                     |
| Ncoderef            | Number of reflectors per code block | 1        | 1                 | 1                 | Not yet released                                                                     |
| Ncheckrefl          | Number of checksum reflectors       | 0        | 0                 | 0                 | Not yet released                                                                     |
| Nextrefl            | Number of code extension reflectors | 0        | 0                 | 0                 | Not yet released                                                                     |
| Nmesrefl            | Number of measurement reflectors    | 0        | 0                 | 0                 | Not yet released                                                                     |
| Tcode <sub>00</sub> | Position of first code slot         | 64 264 B | 104               | 104               | 1000 3300 ns                                                                         |
| Tcal                | Position of calibrator reflector    | -220 B   | -8                | -8                | rel. to Tcodeslot00                                                                  |
| Tmes <sub>0</sub>   | Position of first measurement zone  | 50 300 B | 220               | 220               | 625 3750 ns; Not yet released                                                        |
| Puseguard           | Use of guard slot in code blocks    | 0, 1     | 1                 | 1                 | 1: with guard slot                                                                   |
|                     |                                     |          |                   |                   | 0: no guard slot, min spacing of<br>reflectors is 2 slots                            |

Table 4-2: tag structure settings

### Tslot

Defines the number of Bins per Slot. At the moment the value is fixed at 2.

### Ncodebloc

Defines the number of codeblocks respectively the number of characters per code.

| Tag | Ncodebloc | Code Example |
|-----|-----------|--------------|
| D3  | 3         | 321          |
| D4  | 4         | 4321         |
| D5  | 5         | 54321        |

Table 4-3: Ncodebloc

# Mcodeslot

Defines the number of slots per codeblock.

| Tag | Ncodeslot       | Code Range |
|-----|-----------------|------------|
| D3  | 3               | 000-222    |
| D3  | 4               | 000-333    |
| D3  | 11 <sup>1</sup> | 000-999    |

Table 4-4: Mcodeslot

# Mcalrefl

Not yet released!

Ncoderef Not yet released!

Ncheckrefl Not yet released!

Nextrefl Not yet released!

Nmesrefl Not yet released!

<sup>&</sup>lt;sup>1</sup> 10 Slots plus 1 guard slot

# Tcode<sub>00</sub>

Defines the first code slot of the tag structure (without cable and air delay).

# Tcal

Defines the position of the calibrator reflector with reference to  $T_{00}$ .

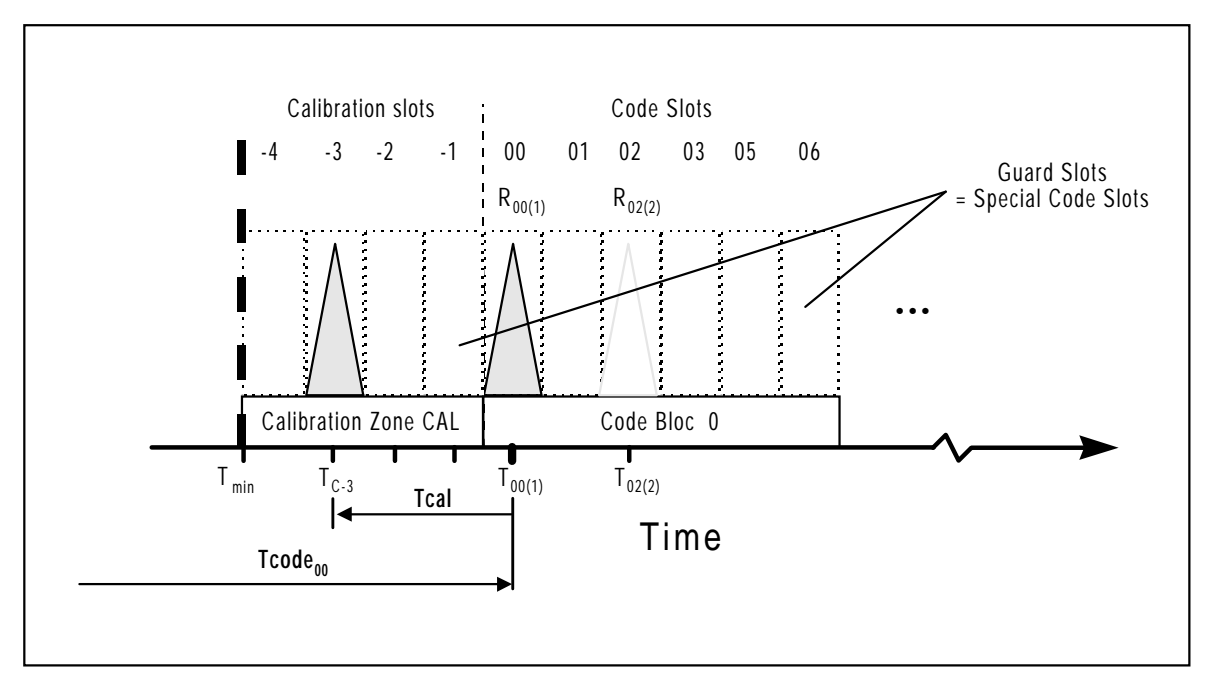

Picture 4-2: Tcode00, Tcal

# Tmes₀

Not yet released!

# Puseguard

Not yet released!

# 4.1.5 Page 5: Reader Settings

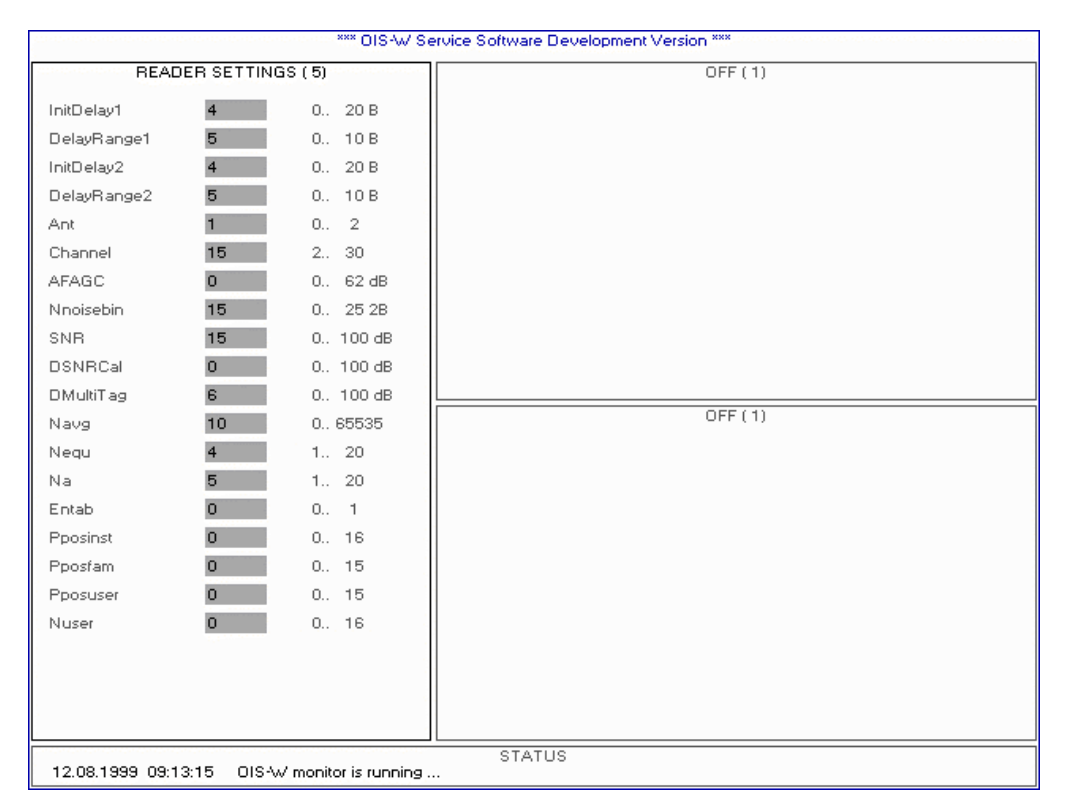

#### Picture 4-5: reader settings

| Term        | Description                                               | Range             | Default | Remarks                                                                     |
|-------------|-----------------------------------------------------------|-------------------|---------|-----------------------------------------------------------------------------|
| InitDelay1  | initial delay antenna 1                                   | 020B <sup>1</sup> | 2       | reader & cable delays                                                       |
| DelayRange1 | delay search range antenna 1                              | 010B              | 5       | air delay (6.6ns/m)                                                         |
| InitDelay2  | initial delay antenna 2                                   | 020B              | 2       | reader & cable delays                                                       |
| DelayRange2 | delay search range antenna 2                              | 010B              | 5       | air delay (6.6ns/m)                                                         |
| Ant         | select antenna pair                                       | 0, 1, 2           | 0       | o = both alternating; 1=Ant 1; 2=Ant 2                                      |
| Channel     | frequency channel                                         | 2 30              | 15      | start frequency                                                             |
| AFAGC       | NF AGC attenuation (dB)                                   | 0 62 dB           | 0       | 0: auto, 1 62: fixed                                                        |
| Tnoisebin   | number of Bins used for noise average left and right from | 0 25 2B           | 15      | 0: noise will be zero<br>Note that twice Noisebin are used for calculation! |
|             | reflector slot                                            |                   |         |                                                                             |
| SNR         | signal to noise ratio threshold                           | 0100 dB           | 15      |                                                                             |
| DSNRCal     | delta SNR for calibrator                                  | 0100 dB           | 1       | relative to SNR                                                             |
| DmultiTag   | multi-tag threshold                                       | 0100 dB           | 5       | relative to strongest peak in block or zone                                 |
| Navg        | number of averages                                        | 0 65353           | 1       |                                                                             |
| Nequ        | number of equal ID's                                      | 120               | 3       | Nequ $\leq$ Na, otherwise majority decision switched off                    |
| Na          | number of acquisitions                                    | 120               | 5       |                                                                             |
| Entab       | disable / enable look up table                            | 01                | 0       | 0 = disabled / 1 = enabled                                                  |

 $<sup>^{1}</sup>$  Unit Bin (B). 1 Bin corresponds to  $\ 12.5 \ \text{ns.}$ 

| Term     | Description                   | Range | Default | Remarks            |
|----------|-------------------------------|-------|---------|--------------------|
| Pposinst | first installation code block | 0 16  | 0       | currently not used |
| Pposfam  | first family code block       | 0 15  | 0       | currently not used |
| Pposuser | first user code block         | 015   | 0       | currently not used |
| Nuser    | number of user code blocks    | 016   | 4       |                    |

Table 4-3: reader settings

# InitDelay1 / InitDelay2

This parameter corresponds to the signal propagation within the reader (R) and the rf cable (C). InitDelay is set separately for each antenna (A). For the calculation only the length of one rf cable (C) is used; i.e. the distance between reader (R) and antenna (A).

|              | Low-Cost rf cable<br>WC-0xxx | Low-Loss rf cable<br>WC-1xxx |  |
|--------------|------------------------------|------------------------------|--|
| Cable length | InitDelay                    | InitDelay                    |  |
| [m]          | [bin]                        | [bin]                        |  |
| 2.5          | 3                            | 3                            |  |
| 3            | 4                            | 3                            |  |
| 5            | 5                            | 5                            |  |
| 10           | 10                           | 8                            |  |
| 15           | 14                           | 11                           |  |
| 20           | 18                           | 14                           |  |
| 25           | 22                           | 17                           |  |

Table 4-4: InitDelay

Example:

If you use the following rf cable (C):

| • | Ant 1: | 2 x 5m  | low-lost rf cable (C) | WC-0xxx |
|---|--------|---------|-----------------------|---------|
| • | Ant 2: | 2 x 25m | low-loss rf cable (C) | WC-1xxx |

Set the following values:

 $\Rightarrow$  InitDelay1: 5

 $\Rightarrow$  InitDelay2 17

# DelayRange1 / DelayRange2

This parameter defines the length of the reading range which is considered when decoding the signal. DelayRange is to be set separately for each antenna (A). Please note that you only change the parameter for the internal decoding. This means that only tags(T) are decoded which are within the limits defined by the parameters InitDelay and DelayRange. These parameters don't influence the maximum reachable reading range of the system.

| Range | DelayRange |
|-------|------------|
| [m]   | [bin]      |
| 1     | 1          |
| 2     | 2          |
| 3     | 2          |
| 4     | 3          |
| 5     | 3          |
| 6     | 4          |
| 7     | 4          |
| 8     | 5          |
| 9     | 5          |
| 10    | 6          |

Table 4-5: DelayRange

### Example:

If you want to cover the following reading range:

- Ant 1: 2m
- Ant 2: 5m

Set the following values:

- $\Rightarrow$  DelayRange1: 2
- $\Rightarrow$  DelayRange2: 3

### Ant

There are three possibilities::

- Ant=0 both antennas are alternatively active
- Ant=1 only antenna 1 is active
- Ant=2 only antenna 2 is active

Please note that in triggered mode the trigger event has a higher priority than the parameter "Ant". This means that if antenna 2 is triggered at parameter settings "Ant = 1", antenna 2 nevertheless starts a decoding.

### Channel

This parameter defines the starting frequency of the ramp in order to adapt it to the tag medium frequency.

| Parameter | Start-frequency |  |  |
|-----------|-----------------|--|--|
| 2         | 2402 MHz        |  |  |
| 3         | 2403 MHz        |  |  |
|           |                 |  |  |
| 30        | 2430 MHz        |  |  |

picture 4-3: channel

### AFAGC

This parameter defines the NF AGC attenuation. Normally it is the best way to set this parameter at "0", that means that NF AGC works automatically.

### Nnoisebin

This parameter defines the number of Bins used for noise average left and right from reflector slot.

# SNR

This parameter defines the threshold for the S/N- signal. If the current S/N ratio of the calibrator is higher than "SNR", the S/N- signal is accepted.

Skizze

# DSNRCal

This parameter defines by how much the calibrator has to be stronger than the threshold "SNR".

# DMultiTag

This parameter defines by how much the signal peaks have to be stronger than other peaks possibly located in the same area.

# Navg

This parameter defines the number of averages with the method of approximate moving averaging. This parameter changes the dynamic of the system decisively. A high value reduces short-time noise signals but it also makes the system slow.

 $S_{i} = \frac{(Navg-1)xS_{i-1} + S}{Navg}$ 

Legend:

| S <sub>i</sub> : | averaged spectrum               |
|------------------|---------------------------------|
| S:               | new spectrum                    |
| Navg:            | weighting constant; range 1 255 |

# Nequ/Na

Theses two parameters define the number of equal codes "Nequ" out of a number of measurements "Na".

# Entab

The tag (T) contains a fix code per definition. The linking of the fix code to an application specific identification number can be made within the reader (R) with the help of a look up table

| Ntab = 0 | Look up Table not activated |
|----------|-----------------------------|
|----------|-----------------------------|

Ntab = 1 Look up Table activated

The look up table is set up with the help of a text editor and saved in the working directory. The download of the look up table to the reader (R) is described in chapter 4.2.15 on page 45.

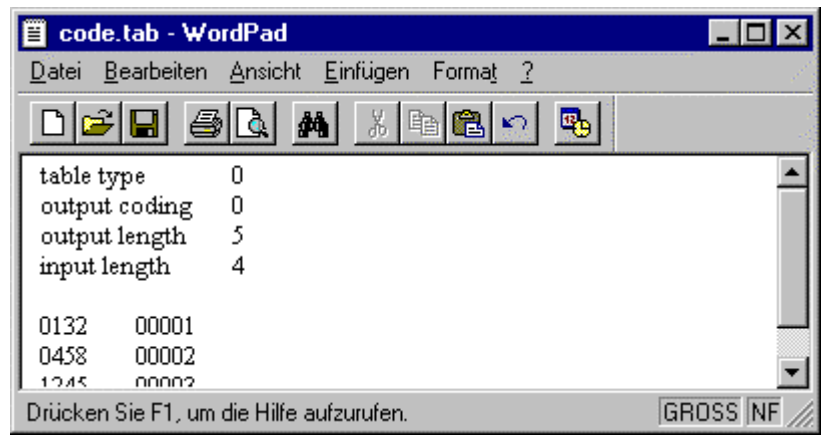

Picture 4-6: look up table

| Name          | Description                                                        | Range                                                 | Default |
|---------------|--------------------------------------------------------------------|-------------------------------------------------------|---------|
| table type    |                                                                    | 0                                                     | 0       |
| output coding |                                                                    | 0                                                     | 0       |
| output length | number of digits of the application specific identification number | 18                                                    |         |
| input length  | number of digits of the fix code of the tag                        | 18                                                    |         |
| left column   | code read from the tag                                             |                                                       |         |
| right column  | application specific identification number                         | 8 Hex-character; each character is defined as 09, A-F |         |

Table 4-6: look up table

A total of 10'000 linkings is available.

# Pposuser

Not yet released!

# Ppostfam

Not yet release!

# Pposuser

Not yet released!

# Nuser

Not yet released!

## 4.1.6 Page 6: Interface Settings

| *** OIS-W Service Software Development Version *** |            |              |         |  |
|----------------------------------------------------|------------|--------------|---------|--|
| INTERF                                             | ACE SETTIN | GS ( 6)      | OFF (1) |  |
| Bdrate RS422                                       | 96         | 12 1152      |         |  |
| Bdrate RS232                                       | 1152       | 12 1152      |         |  |
| Msg Type ID                                        | 11         | 0 19         |         |  |
| TidF                                               | 5          | 0.5 32767 s  |         |  |
| ID Msg Retry                                       | 3          | 0 255        |         |  |
| ID Msg Timeout                                     | 1          | 0 127.5 s    |         |  |
|                                                    |            |              |         |  |
|                                                    |            |              |         |  |
|                                                    |            |              |         |  |
|                                                    |            |              |         |  |
|                                                    |            |              |         |  |
|                                                    |            |              | UFF (1) |  |
|                                                    |            |              |         |  |
|                                                    |            |              |         |  |
|                                                    |            |              |         |  |
|                                                    |            |              |         |  |
|                                                    |            |              |         |  |
|                                                    |            |              |         |  |
|                                                    |            |              |         |  |
|                                                    |            |              |         |  |
|                                                    |            |              |         |  |
|                                                    |            |              |         |  |
| Message receives                                   |            | ID Apt 1 158 | STATUS  |  |
| message received. TAG_ID_IND ANT 106               |            |              |         |  |

Picture 4-7: interface settings

| Term           | Description                                          | Range    | Default | Remarks                           |
|----------------|------------------------------------------------------|----------|---------|-----------------------------------|
| Bdrate ID Data | Baud rate serial interface RS 422 (R38)              | 121152   | 1152    | 9600 baud or 115200 baud          |
| Bdrate Service | Baud rate serial interface RS 232 (R13)              | 121152   | 1152    | 9600 baud or 115200 baud          |
| Msg Type ID    | Select type of notification after successful reading | 019      | 11      | 1 <sup>st</sup> digit:            |
|                |                                                      |          |         | • 0: RS422                        |
|                |                                                      |          |         | • 1: RS232                        |
|                |                                                      |          |         | 2 <sup>nd</sup> digit             |
|                |                                                      |          |         | • 0: OFF                          |
|                |                                                      |          |         | <ul> <li>1: TAG_ID_IND</li> </ul> |
|                |                                                      |          |         | • 2: PARAM_DATA                   |
| TidF           | Time constant ID filter (res:.5s)                    | 0.532768 | 1       |                                   |
| ID Msg Retry   | Max. number transmissions of ID Msg (0 = forever)    | 0255     | 3       |                                   |
| ID Msg Timeout | Time until ID msg is retransmitted (res:0.5s)        | 0.5127.5 | 1       |                                   |

Table 4-7: interface settings

# Bdrate RS422 / ID Data

This parameter defines the baud rate of the serial interface RS 422 (R38).

# Bdrate RS232 / Service

This parameter defines the baud rate of the serial interface RS 232 (R13).

# Msg Type ID

This parameter defines the kind of information which is put out via serial interface RS 232 (R13) and serial interface RS 422 (R38).

- Msg Type ID=01 TAG\_ID\_IND via serial interface RS 422
- Msg Type ID=11 TAG\_ID\_IND via serial interface RS 232, default-value
- Msg Type ID=02 Not yet released!
- Msg Type ID=12 Not yet released!
- Msg Type ID=x0 Not yet released!

# TidF

This parameter defines in the operation mode "event driven" the duration after which the same code is put out again without a different tag (T) having passed the identification point in the meantime.

# ID\_Msg\_Retry

If the receiving end doesn't acknowledge with a "ACK" the getting of a telegram from the serial interface RS 232 (R13) and serial interface RS 422 (R38), the telegram will be resent. The parameter ID Msg Retry defines the number of repetitions.

# ID\_Msg\_Timeout

This parameter defines the duration between two telegram repetitions.

# 4.1.7 Page 7: Monitor Settings

| *** OIS-W Service Software Development Version ***     |               |        |          |
|--------------------------------------------------------|---------------|--------|----------|
| MON                                                    | IITOR SETTING | GS (7) | OFF ( 1) |
| NFiles                                                 | 1             | 1 999  |          |
| AntDisplay                                             | 1             | 0 2    |          |
| TrigAnt                                                | 1             | 1 3    |          |
|                                                        |               |        |          |
|                                                        |               |        |          |
|                                                        |               |        |          |
|                                                        |               |        |          |
|                                                        |               |        |          |
|                                                        |               |        |          |
|                                                        |               |        |          |
|                                                        |               |        | 0FE ( 1) |
|                                                        |               |        | 0.1.(1)  |
|                                                        |               |        |          |
|                                                        |               |        |          |
|                                                        |               |        |          |
|                                                        |               |        |          |
|                                                        |               |        |          |
|                                                        |               |        |          |
|                                                        |               |        |          |
|                                                        |               |        |          |
|                                                        |               |        |          |
|                                                        |               |        |          |
| STATUS<br>12.08.1999 09:14:00 DIS-W monitor is running |               |        |          |

Picture 4-8: monitor settings

| Name       | Term                  | Range | Default | Remarks                          |
|------------|-----------------------|-------|---------|----------------------------------|
| NFiles     | Reader data onto disk | 1 999 | 1       |                                  |
| AntDisplay | Antenna to monitor    | 02    | 1       | 0= both Antennas, 1=Ant1, 2=Ant2 |
| TrigAnt    | Antenna to trigger    | 1 3   | 3       | 1=Ant.1, 2=Ant2, 3=both Antennas |

Table 4-8: monitor settings <sup>1</sup>

### Nfiles

Defines the number of "pictures" of a current identification situation which will be stored onto disk when using the function "save reader data onto disk" (see chapter Remote Diagnostics on page 64).

### AntDisplay

Select the antenna (A) which you want to look at with the service PC:

- AntDisplay=0 the data of the antennas 1 and 2 are displayed alternately
- AntDisplay=1 only the data of antenna 1 is displayed
- AntDisplay=2 only the data of antenna 2 is displayed

# TrigAnt

Select the antenna (A) which you want to trigger with the help of key "t" on your service PC.

- TrigAnt=1 only antenna 1 is selected to be triggered
- TrigAnt=2 only antenna 2 is selected to be triggered
- TrigAnt=3 antennas 1 and 2 are selected to be triggered

<sup>&</sup>lt;sup>1</sup> These two parameters are not saved in the reader (R). They are only used in the service PC..

# 4.1.8 Page 8: Auxiliary Ports Settings

A digital output exits for each antenna. Additional digital outputs are available on binary inputs / outputs 2 (R31)

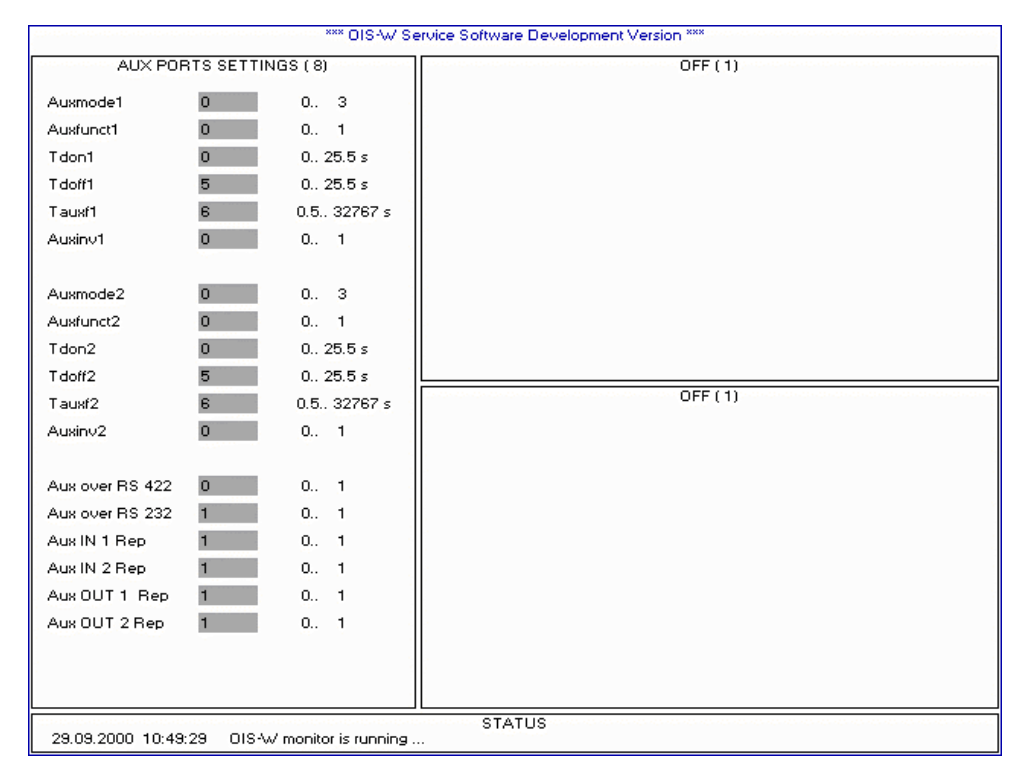

Picture 4-9: aux ports settings

| Name                             | Description                                                                      | Range     | Default | Remarks                               |
|----------------------------------|----------------------------------------------------------------------------------|-----------|---------|---------------------------------------|
| Auxmode1 /                       | Operation mode of AUX output                                                     | 0 3       | 0       | 0=transparent                         |
| Auxmode2                         |                                                                                  |           |         | 1=filtered                            |
|                                  |                                                                                  |           |         | 2=host triggered                      |
|                                  |                                                                                  |           |         | 3=ID acknowledge for Ant2             |
| Auxfunct1 /<br>Auxfunct2         | Operation function of AUX output                                                 | 0 1       | 1       | 0=delayed impulse; 1=delayed turn off |
| Tdon1 / Tdon2                    | AUX out1 / 2 on delay time                                                       | 0 25.5    | 0       |                                       |
| Tdoff1 / Tdoff2                  | AUX out1 / 2 off delay time                                                      | 0 25.5    | 0       |                                       |
| Tauxf1 / Tauxf2                  | AUX out1 / 2 on delay time                                                       | 0.5 32768 | 0.5     |                                       |
| Auxinv1 / Auxinv2                | Invert AUX signal                                                                | 0 1       | 0       | 0=off; 1=on                           |
| Aux over RS 422                  | AUX_REP message via RS 422                                                       | 0 1       | 0       | 0=off; 1=on                           |
| Aux over RS 232                  | AUX_REP message via RS 232                                                       | 0 1       | 1       | 0=off; 1=on                           |
| Aux IN 1 Rep /<br>Aux IN 2 Rep   | AUX_REP message will be sent<br>after a state change at Aux IN 1 /<br>Aux IN 2   | 0 1       | 1       | 0=off; 1=on                           |
| Aux OUT 1 Rep /<br>Aux OUT 2 Rep | AUX_REP message will be sent<br>after a state change at Aux OUT 1 /<br>Aux OUT 2 | 0 1       | 1       | 0=off; 1=on                           |

Table 4-9: aux ports settings

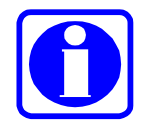

# Advice!

If you want to use the digital outputs, please follow the table 4-10. To set the parameters for the time function in the chosen operating mode, please follow also the table 4-10. We gladly advise you on defining the parameters.

### Auxmode1 / Auxmode2

There are four ways for the digital output to forward a valid identification:

- Auxmode=0 transparent
- Auxmode=1 filtered

This filter function decides whether the current code N is unequal to the code N-1. In combination with the time constant Tauxf it is possible to define the duration after which the same code can set the digital output again without a different tag (T) having passed the identification point in the meantime.

• Auxmode=2 Host triggered A higher-order system controls the digital output via telegram.

### • Auxmode=3 ID acknowledge

If you use only one antenna (Reader settings: Ant=1 or Ant=2) then you have the possibility to indicate when the host answers the data telegram. The answer telegram is called acknowledge telegram.

| Ant | Auxmode1 | Auxmode2 |  |  |
|-----|----------|----------|--|--|
| 1   | 1 or 2   | 3        |  |  |
| 2   | 3        | 1 or 2   |  |  |

Table 4-5: ID acknowledge

Using only Ant1:

When the acknowledge arrives within the duration specified by the parameter ID\_Msg\_Timeout, then the digital output AUX\_OUT2 will be "ON" for the duration specified by the parameter Tdoff2.

Using only Ant2:

When the acknowledge arrives within the duration specified by the parameter ID\_Msg\_Timeout, then the digital output AUX\_OUT1 will be "ON" for the duration specified by the parameter Tdoff1.

### Auxfunct1 / Auxfunct2

There are two different timer functions for the digital outputs:

- Auxfunct=0 Impulse
- Auxfunct=1 Delayed turn-off

# Tdon1 / Tdon2

This parameter defines the ON delay of the chosen timer function.

# Tdoff1 / Tdoff2

This parameter defines the impulse duration (Auxfunct=0) or the OFF delay (Auxfunct=1).

### Tauxf1 / Tauxf2

This parameter defines the time constant of the function "Auxmode".

### Auxinv1 / Auxinv2

The output can be inverted.

### Aux over RS 422

The AUX\_REP message will be sent via RS 422 interface.

### Aux over RS 232

The AUX\_REP message will be sent via RS 232 interface.

### Aux IN 1 Rep / Aux IN 2 Rep

This parameter defines if the AUX\_REP message will be sent after a state change at Aux IN 1 and/or Aux IN 2.

### Aux OUT 1 Rep / Aux OUT 2 Rep

This parameter defines if the AUX\_REP message will be sent after a state change at Aux OUT 1 and/or Aux OUT 2.

| Operation mode Auxiliary Port Settings |          |         |          |      |                |                   | Timer function |                                     |
|----------------------------------------|----------|---------|----------|------|----------------|-------------------|----------------|-------------------------------------|
| Mmain                                  | MTxuntra | Auxmode | Auxfunct | Tdon | Tdoff          | Tauxf             | Auxinv         |                                     |
| Event Driven Tx Off                    |          |         |          |      |                |                   |                |                                     |
| 0                                      | 0        | 0       | 0        | 0    | X <sup>1</sup> | n.r. <sup>2</sup> | х              | Impulse without Aux-Filter          |
| 0                                      | 0        | 1       | 0        | 0    | Х              | Х                 | х              | Impulse with Aux-Filter             |
| 0                                      | 0        | 2       | 0        | 0    | Х              | n.r.              | х              | Impulse without Aux-Filter          |
| 0                                      | 0        | 0       | 1        | 0    | х              | n.r.              | х              | Delayed turn-off without Aux-Filter |
| 0                                      | 0        | 1       | 1        | 0    | Х              | Х                 | х              | Delayed turn-off with Aux-Filter    |
| 0                                      | 0        | 0       | 0        | Х    | >0             | n.r.              | х              | Delayed impulse without Aux-Filter  |
| 0                                      | 0        | 1       | 0        | Х    | >0             | Х                 | х              | Delayed impulse with Aux-Filter     |
| Event Driven Tx On                     |          |         |          |      |                |                   |                |                                     |
| 0                                      | 1        | 0       | 0        | 0    | х              | n.r.              | х              | Impulse without Aux-Filter          |
| 0                                      | 1        | 1       | 0        | 0    | Х              | Х                 | х              | Impulse with Aux-Filter             |
| 0                                      | 1        | 2       | 0        | 0    | Х              | n.r.              | х              | Impulse without Aux-Filter          |
| 0                                      | 1        | 0       | 1        | 0    | Х              | n.r.              | х              | Delayed turn-off without Aux-Filter |
| 0                                      | 1        | 1       | 1        | 0    | Х              | Х                 | х              | Delayed turn-off with Aux-Filter    |
| 0                                      | 1        | 0       | 0        | Х    | >0             | n.r.              | х              | Delayed impulse without Aux-Filter  |
| 0                                      | 1        | 1       | 0        | Х    | >0             | Х                 | х              | Delayed impulse with Aux-Filter     |
| Triggered Tx Off                       |          |         |          |      |                |                   |                |                                     |
| 1                                      | 0        | 0       | 0        | 0    | Х              | n.r.              | х              | Impulse without Aux-Filter          |
| 1                                      | 0        | 2       | 0        | 0    | Х              | n.r.              | х              | Impulse without Aux-Filter          |
| 1                                      | 0        | 0       | 0        | Х    | >0             | n.r.              | х              | Delayed impulse without Aux-Filter  |
| Triggered Tx On                        |          |         |          |      |                |                   |                |                                     |
| 1                                      | 1        | 0       | 0        | 0    | Х              | n.r.              | х              | Impulse without Aux-Filter          |
| 1                                      | 1        | 2       | 0        | 0    | х              | n.r.              | х              | Impulse without Aux-Filter          |
| 1                                      | 1        | 0       | 0        | Х    | >0             | n.r.              | Х              | Delayed impulse without Aux-Filter  |

### Overview of the operation modes in combination with the timer functions

Table 4-10: overview of the operation modes in combination with the timer functions

Please note: Combination "Auxmode=2 (Host triggered) with Delayed turn off" doesn't make any sense.

 $<sup>^{1}</sup>$  X: value according to the definition of the range of the respective parameter

<sup>&</sup>lt;sup>2</sup> n.r. : not relevant in this combination

# 4.2 Window 2

# 4.2.1 Page 1: OFF

This page doesn't have any meaning for the user.

| *** OIS-W Service Software Development Version ***     |         |  |  |  |
|--------------------------------------------------------|---------|--|--|--|
| OIS-W SERVICE SOFTWARE (1)                             | OFF (1) |  |  |  |
| DSP SW                                                 |         |  |  |  |
| type: tag reader                                       |         |  |  |  |
| version: 02.26                                         |         |  |  |  |
| date: 22.04.99                                         |         |  |  |  |
| PC SW/                                                 |         |  |  |  |
|                                                        |         |  |  |  |
| version: 02.25                                         |         |  |  |  |
| date : 21.04.1999                                      |         |  |  |  |
|                                                        |         |  |  |  |
| NETWORK                                                |         |  |  |  |
| no network support                                     |         |  |  |  |
|                                                        | OFF (1) |  |  |  |
|                                                        |         |  |  |  |
|                                                        |         |  |  |  |
|                                                        |         |  |  |  |
|                                                        |         |  |  |  |
|                                                        |         |  |  |  |
|                                                        |         |  |  |  |
|                                                        |         |  |  |  |
|                                                        |         |  |  |  |
|                                                        |         |  |  |  |
|                                                        |         |  |  |  |
|                                                        |         |  |  |  |
|                                                        |         |  |  |  |
| STATUS<br>12.08.1999 09:15:03 OIS-W monitor is running |         |  |  |  |

Picture 4-10: off

# 4.2.2 Page 2: Time Domain Signal

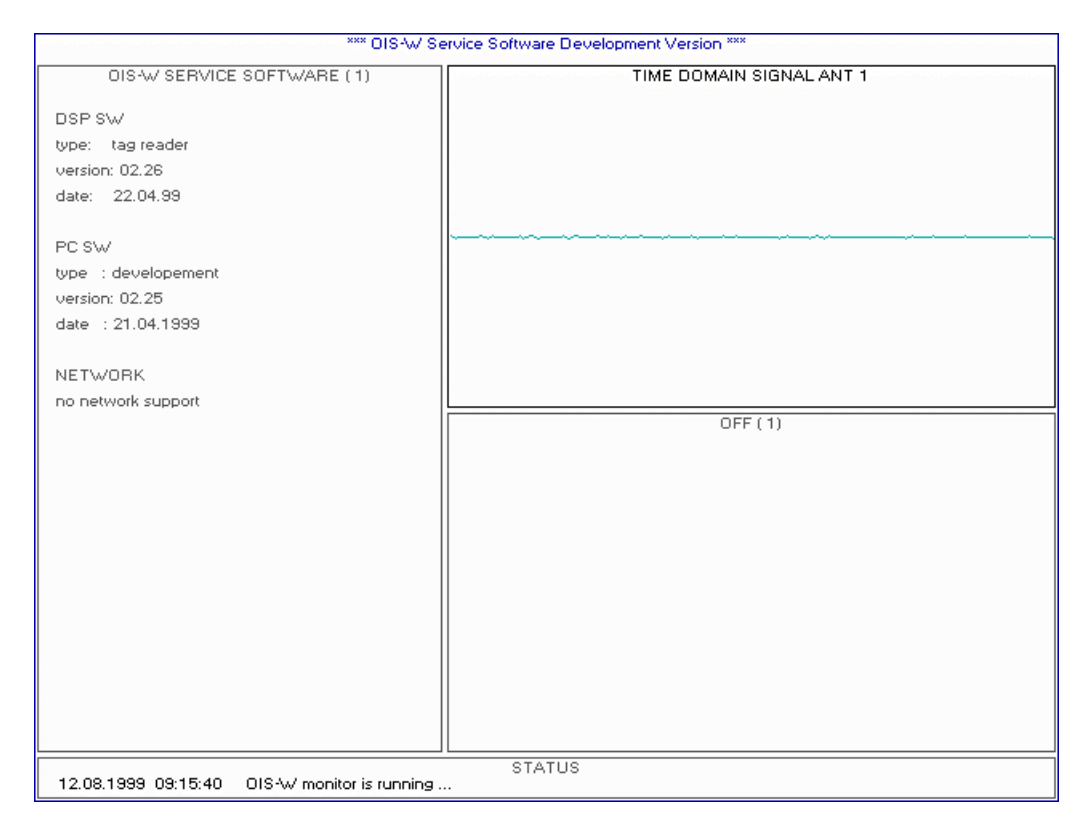

Picture 4-11: time domain signal

### Tome Domain Signal

This diagram indicates the time domain signal after the A/D converter. It is the response signal in the audio band which has been mixed down with the help of a local oscillator and filtered. The diagram shows the whole range of the A/D converter. The duration is 16 ms and the resolution 8 Bits.

This diagram is for experienced users only.
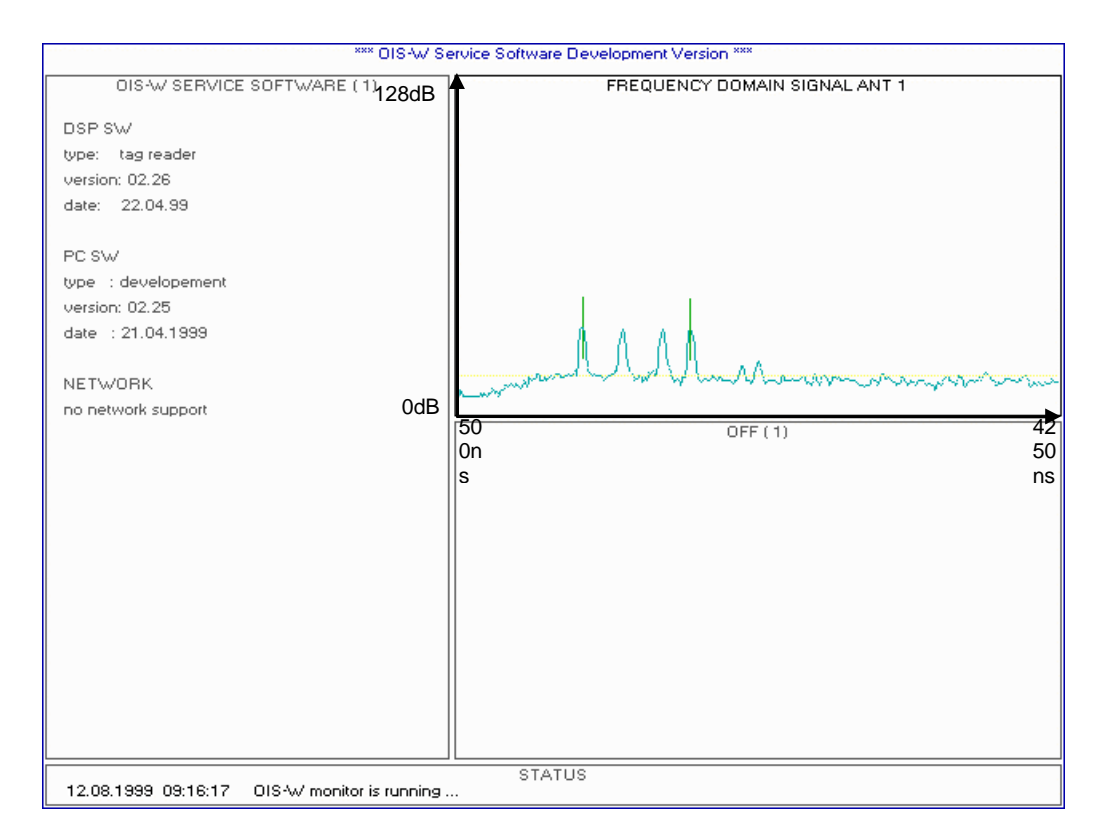

Picture 4-12: frequency domain signal

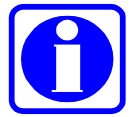

**Advice!** Use this diagram to assess the signal of the tag and the noise of the environment.

### Frequency Domain Signal

The diagram indicates the frequency domain signal after the FFT<sup>1</sup>. Frequencies between 1.25 kHz and 10.625 kHz are shown. These frequencies correspond to a propagation delay time of the response signal from 500 ns up to 4250 ns.

The length of the y-axle corresponds to 128 dB (8 bit resolution).

The diagram shows on the left a calibrator amplitude and then three signal amplitudes.

The left of the two vertical marks, which are defined by the parameters InitDelay and DelayRange, is at the calibrator amplitude and the right at the last signal amplitude. The range within which the noise for the S/N ratio is measured is marked in red.

Please note the practical example on page 59.

<sup>&</sup>lt;sup>1</sup> Fast Fourier Tranformation

### 4.2.4 Page 4: Signal Quality Monitor

| *** OISAW Service Software Development Version *** |                                                                                                    |  |
|----------------------------------------------------|----------------------------------------------------------------------------------------------------|--|
| OIS-W SERVICE SOFTWARE (1)                         | SIGNAL QUALITY MONITOR ( 4)                                                                                                    |  |
| DSP SW/<br>type: tag reader<br>version: 02.26      | bloc 15<br>bloc 14<br>bloc 13<br>bloc 12<br>bloc 11<br>bloc 10<br>bloc 2<br>bloc 5<br>bloc 2<br>bloc 2<br>bloc 2<br>bloc 2<br>bloc 2<br>bloc 2<br>bloc 2 |  |
| date: 22.04.99                                     | S/N too low<br>multiple peaks                                                                                                    |  |
| PC SW                                              | can't correct                                                                                                    |  |
| type : developement                                | too many corr.                                                                                                    |  |
| version: 02.25                                     |                                                                                                    |  |
| date : 21.04.1999                                  | corrected                                                                                                    |  |
| NETWORK                                            |                                                                                                    |  |
| no network support                                 | 055(1)                                                                                                    |  |
|                                                    | 017(1)                                                                                                    |  |
|                                                    |                                                                                                    |  |
|                                                    |                                                                                                    |  |
|                                                    |                                                                                                    |  |
|                                                    |                                                                                                    |  |
|                                                    |                                                                                                    |  |
|                                                    |                                                                                                    |  |
|                                                    |                                                                                                    |  |
|                                                    |                                                                                                    |  |
|                                                    |                                                                                                    |  |
|                                                    |                                                                                                    |  |
|                                                    |                                                                                                    |  |
| 12.08.1999 09:16:35 OIS-W monitor is running       |                                                                                                    |  |

Picture 4-13: signal quality monitor

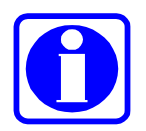

Advice!

Use the signal quality monitor to assess which bits of the code are interfered.

The blocks stand for the several digits of the code.

### S/N too low

If the flag shines green the measured S/N ratio is higher than or equal to the defined threshold SNR<sup>1</sup>. Otherwise the flag shines red.

### **Multiple peaks**

If the flag shines green the signal peak is strong enough with reference to noise peaks possibly located in the same block.

Otherwise the flag shines red.

 $P_{Signal} \ge P_{Noise} + DMultiTag^2$ 

### Can't correct / Too many corrections / Corrected

Only for DSP SW test purposes!

<sup>&</sup>lt;sup>1</sup> Parameter "Reader Settings: SNR

<sup>&</sup>lt;sup>2</sup> Parameter "Reader Settings: DMultiTag

### 4.2.5 Page 5: System Error Monitor

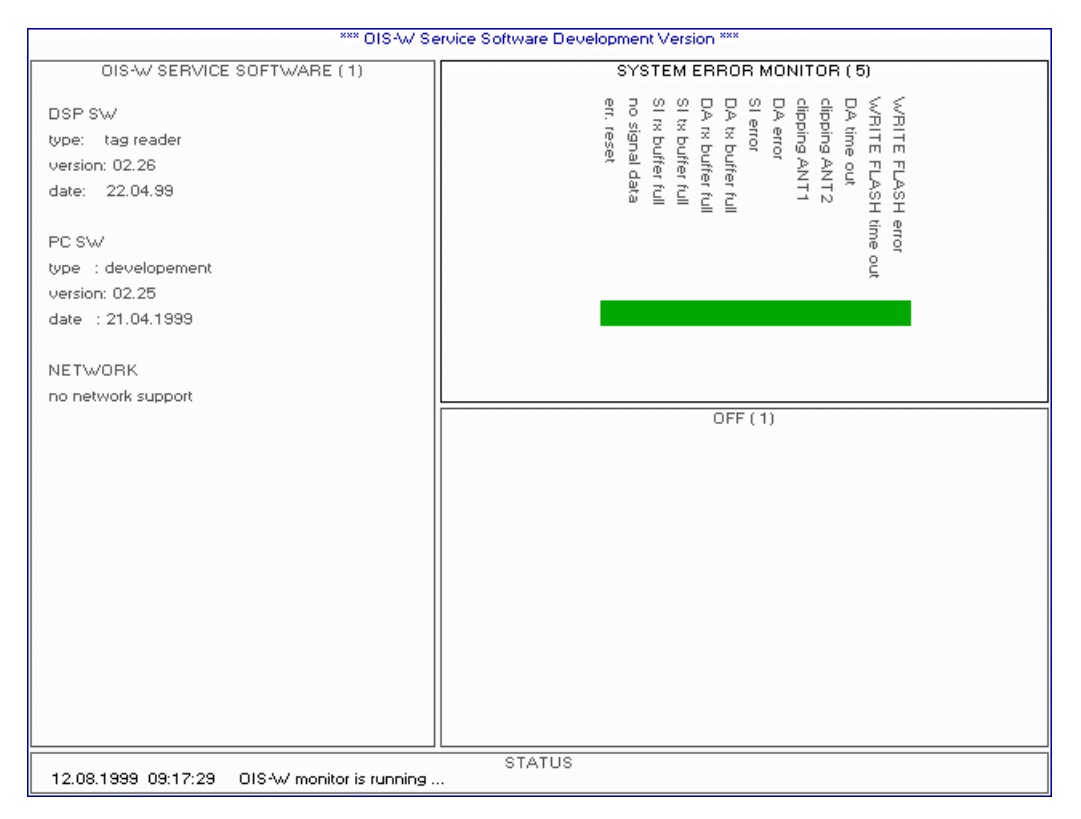

Picture 4-14: system error monitor

### **Error Reset**

This flag doesn't have any meaning for the user.

### **No Signal Data**

This flag shines red if the reader (R) doesn't receive a sufficiently strong signal from a tag (T). Otherwise the flag shines green.

#### SI Rx Buffer full

This flag shines red if the receiving buffer of the serial interface RS 232 (R13) is filled.

### SI Tx Buffer full

This flag shines red if the sending buffer of the serial interface RS 232 (R13) is filled.

### DA Rx Buffer full

This flag shines red if the receiving buffer of the serial interface RS 422 (R38) is filled.

### DA Tx Buffer full

This flag shines red if the sending buffer of the serial interface RS 422 (R38) is filled.

## SI Error

This flag shines red if an internal error has happened. Normally the user doesn't have the possibility to fix this.

### **DA Error**

Not yet released!

### **Clipping Ant 1**

This flag shines red if the receiver channel of the antenna 1 is overdriven

### **Clipping Ant 2**

This flag shines red if the receiver channel of the antenna 2 is overdriven.

### DA Time Out

This flag shines red if the receiving end of the serial interface RS 232 (R13) or the serial interface RS 422 (R38) doesn't acknowledge within the duration defined with the parameters  $ID_Msg_Retry^1$  and  $ID_Msg_Timeout^2$ .

### Write Flash error

This flag shines red if an internal reader error in the flash memory has happened.

### Write Flash time out

This flag shines red if a undefined time delay is caused during downloading SW (DSP-SW, FPGA-SW).

<sup>&</sup>lt;sup>1</sup> Parameter "Interface Settings: ID Msg Retry"

<sup>&</sup>lt;sup>2</sup> Parameter "Interface Settings: ID Msg Timeout"

### 4.2.6 Page 6: Aux Flag Monitor

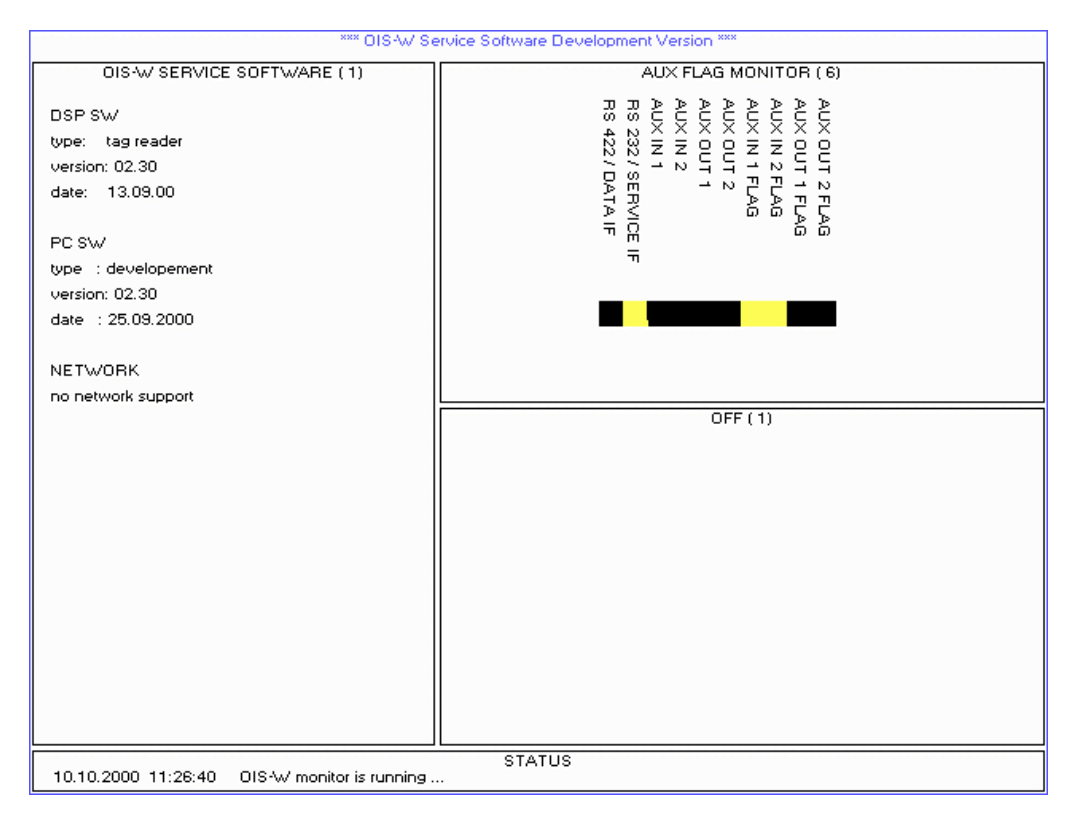

Picture 4-15: aux flag monitor

### **RS 422 / DATA IF**

This flag shines yellow if the AUX\_REP message will be sent via RS 422 interface.

#### **RS 232 / SERVICE IF**

This flag shines yellow if the AUX\_REP message will be sent via RS 232 interface.

#### Aux IN 1 / Aux IN 2

This flag shines yellow during a logical "1" at Aux IN 1 / Aux IN 2.

#### Aux OUT 1 / Aux OUT 2

This flag shines yellow during a logical "1" at Aux OUT 1 / Aux OUT 2.

### Aux IN 1 FLAG / Aux IN 2 FLAG

This flag shines yellow after a state change at Aux IN 1 / Aux IN 2.

### Aux OUT 1 FLAG / Aux OUT 2 FLAG

This flag shines yellow after a state change at Aux OUT 1 / Aux OUT 2.

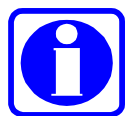

### Advice!

The flag information (Aux IN 1 FLAG, Aux IN 2 FLAG, Aux OUT 1 FLAG, Aux OUT 2 FLAG) will only be reset after a MSG\_ACK or a SET\_AUX\_CONFIG\_REQ message.

### 4.2.7 Page 7: Bias Code

### Not yet released!

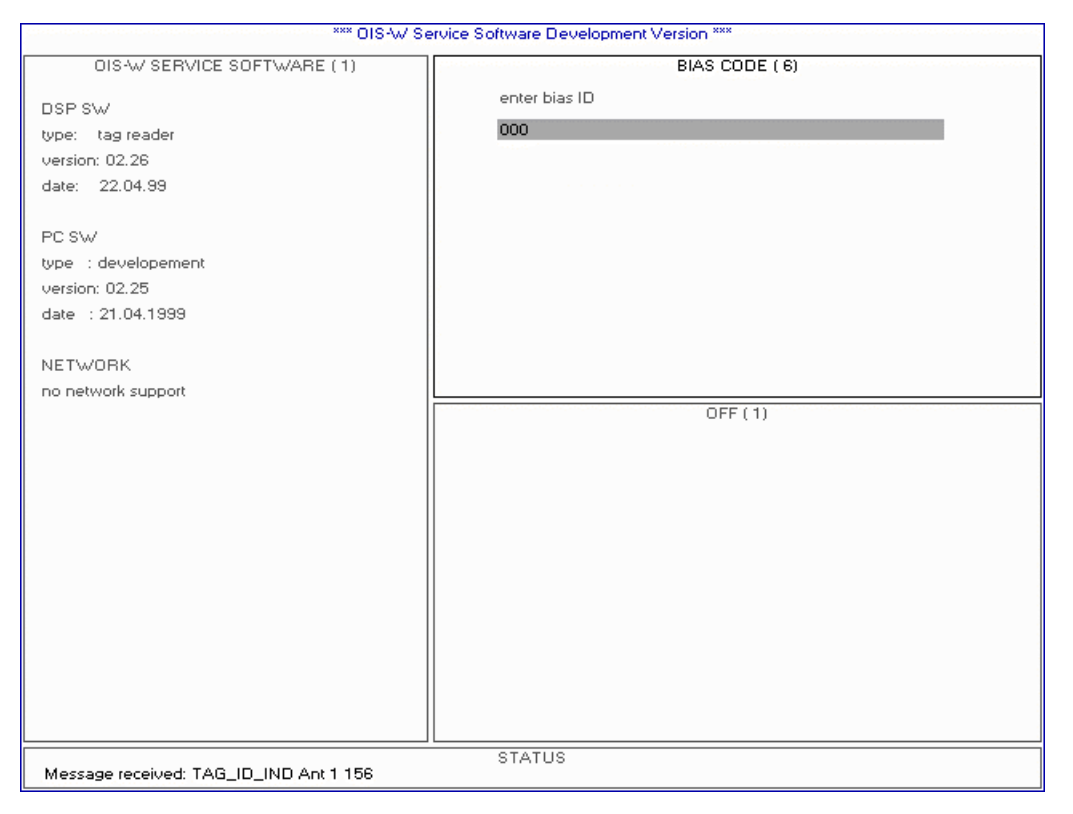

Picture 4-16: bias code

### 4.2.8 Page 8: Installation and Family Code

### Not in operation!

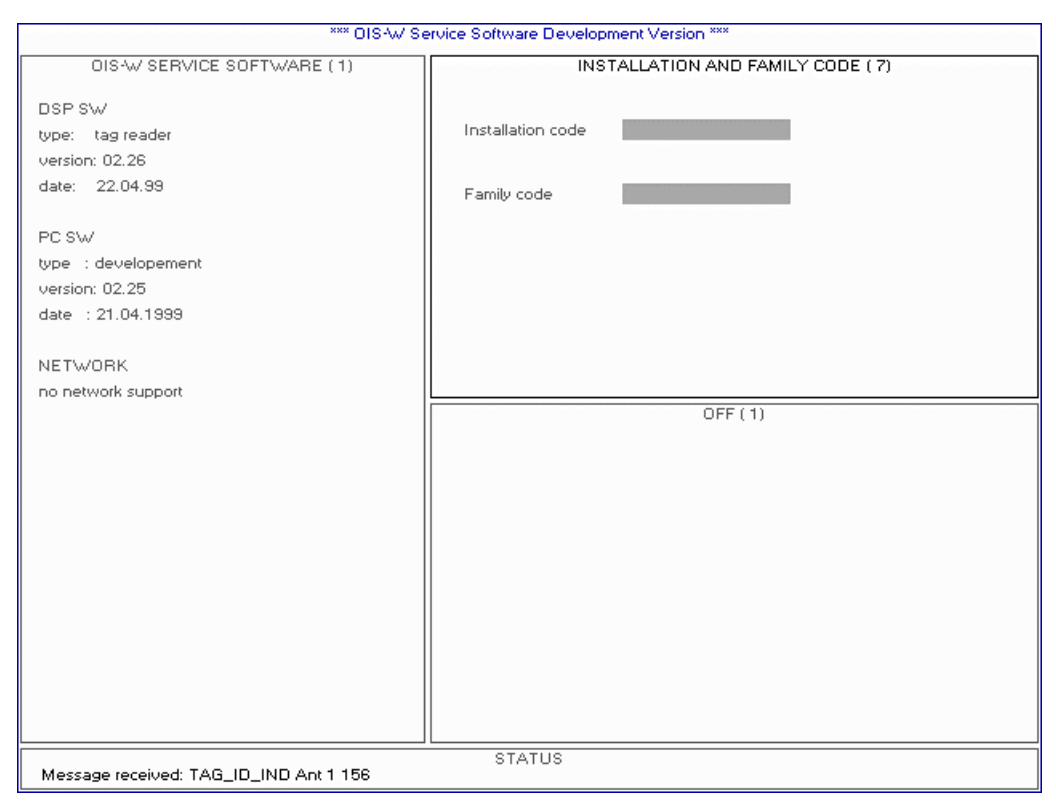

Picture 4-17: installation and family code

### 4.2.9 Page 9: Analyze Mode

| *** OISAW Service Software Development Version *** |              |             |                |
|----------------------------------------------------|--------------|-------------|----------------|
| OIS-W SERVICE SOFTWARE (1)                         |              | ANALYSE MOD | E (9)          |
| DSP SW                                             |              |             |                |
| type: tag reader                                   | 156          |             |                |
| version: 02.26                                     |              |             |                |
| date: 22.04.99                                     |              |             |                |
| PC OV                                              | measurements | 226         |                |
|                                                    |              |             |                |
| version: 02 25                                     | correct      | rejected    | false accepted |
| date : 21.04.1999                                  | conect       | rejected    | Taise accepted |
|                                                    | 226          | 0           | 0              |
| NETWORK                                            |              |             |                |
| no network support                                 |              |             |                |
|                                                    |              | OFF (1)     |                |
|                                                    |              |             |                |
|                                                    |              |             |                |
|                                                    |              |             |                |
|                                                    |              |             |                |
|                                                    |              |             |                |
|                                                    |              |             |                |
|                                                    |              |             |                |
|                                                    |              |             |                |
|                                                    |              |             |                |
|                                                    |              |             |                |
|                                                    |              |             |                |
|                                                    | STATUS       |             |                |
| Message received: TAG_ID_IND Ant 1 156             | 010100       |             |                |

Picture 4-18: analyze mode

### Analyse Mode

You can test the reliability of an identification by using the analyse mode. Enter the expected code and put the tag into the reading area of the antenna. Use only one code for this test. The system will indicate:

- measurements
  Number of measurements
- correct

Number of correct codes. The codes, which the system has accepted, are equal to the reference code which you have entered.

• rejected

The reading conditions are not fulfilled.

• falsely accepted

Number of falsely accepted codes. The codes, which the system has accepted, are not equal to the reference code which you have entered.

# 4.2.10 Page 10: Test Mode

# Only for hardware test!

| *** OIS-W Service Software Development Version *** |                  |  |
|----------------------------------------------------|------------------|--|
| OIS-W SERVICE SOFTWARE (1)                         | TEST MODE (10)   |  |
| Dep ey/                                            |                  |  |
| tune: tag reader                                   | CW frequency 0   |  |
| version: 02.26                                     | antenna <b>N</b> |  |
| date: 22.04.99                                     |                  |  |
|                                                    |                  |  |
| PC SW                                              |                  |  |
| type : developement                                |                  |  |
| version: 02.25                                     |                  |  |
| date : 21.04.1999                                  |                  |  |
| NETHORY                                            |                  |  |
|                                                    |                  |  |
| no network support                                 | OFF (1)          |  |
|                                                    |                  |  |
|                                                    |                  |  |
|                                                    |                  |  |
|                                                    |                  |  |
|                                                    |                  |  |
|                                                    |                  |  |
|                                                    |                  |  |
|                                                    |                  |  |
|                                                    |                  |  |
|                                                    |                  |  |
|                                                    |                  |  |
|                                                    | STATUS           |  |
| 12.08.1999 09:19:13 OIS-W monitor is running .     |                  |  |

Picture 4-19: test mode

### 4.2.11 Page 11: Download Reader SW

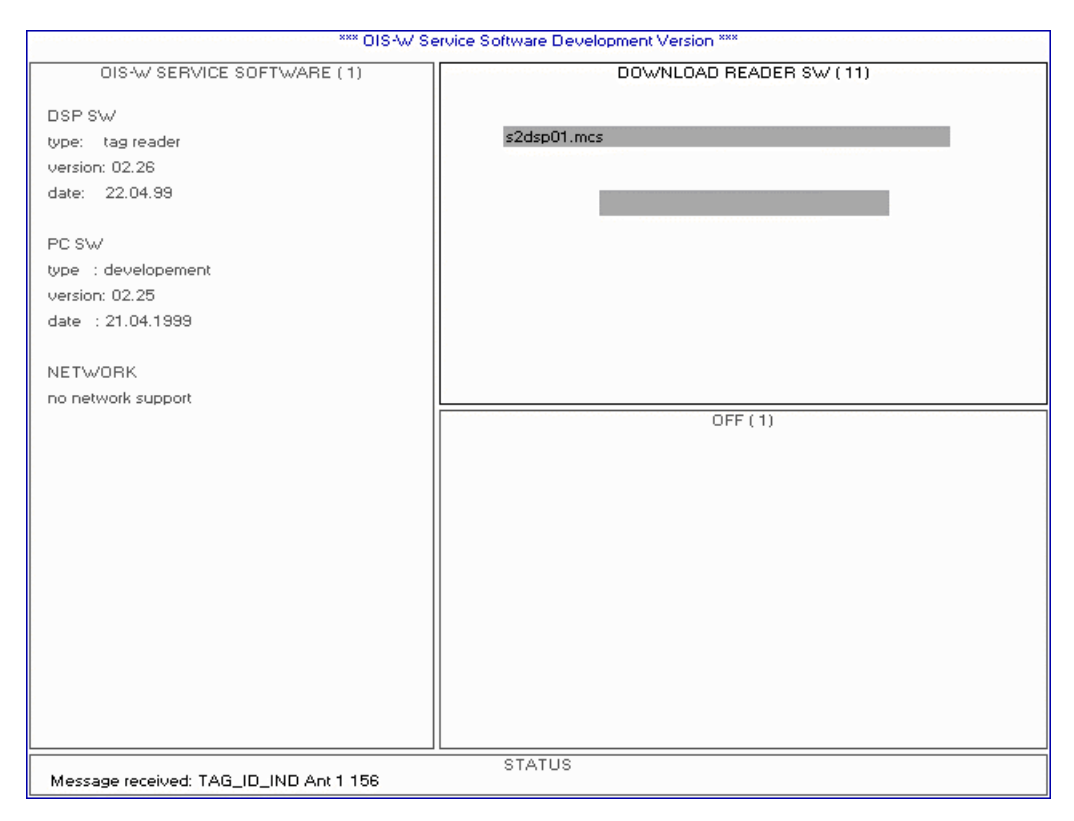

Picture 4-20: download reader SW

### **Download Reader SW**

The user has the possibility to update the DSP-SW in the reader (R) with the help of this input mask. The bar graph indicates the progress of the download.

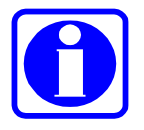

#### Advice!

If you need a DSP-SW update for any reason, please use this function to download the update supplied by Baumer Ident.

### 4.2.12 Page 12: Download FPGA SW

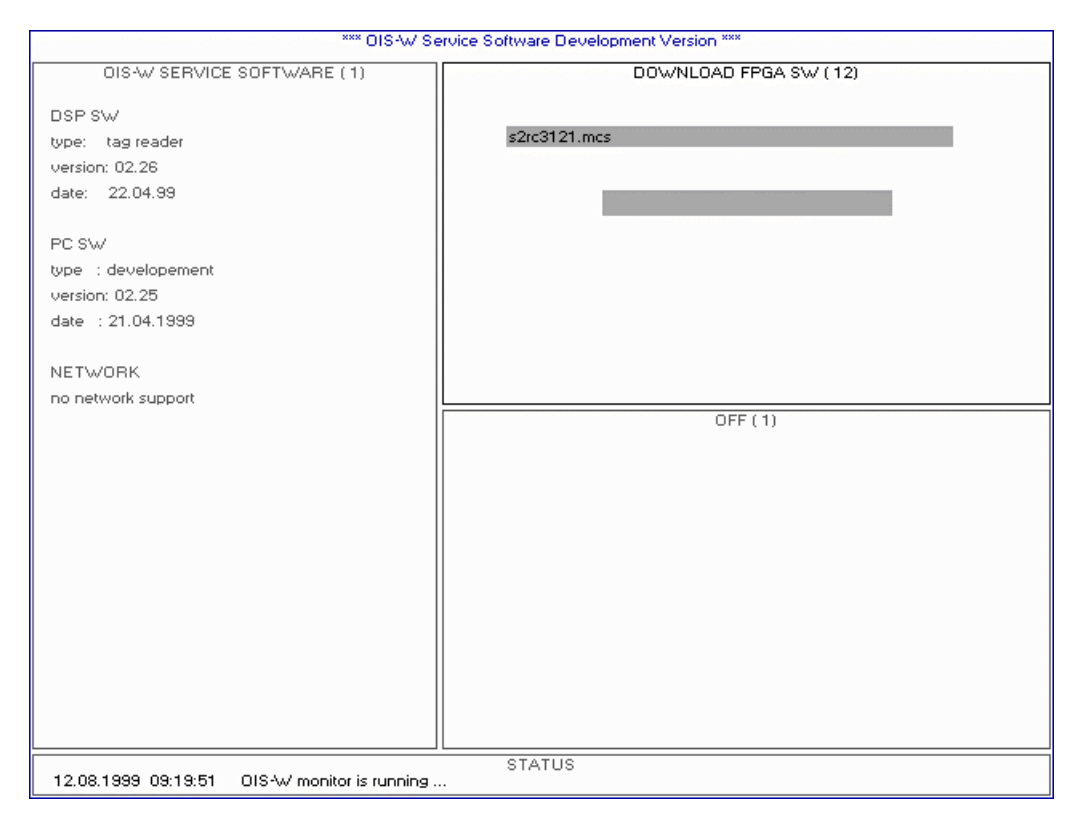

Picture 4-21: download FPGA SW

#### **Download FPGA SW**

The user has the possibility to update the FPGA-SW in the reader (R) with the help of this input mask. The bar graph indicates the progress of the download.

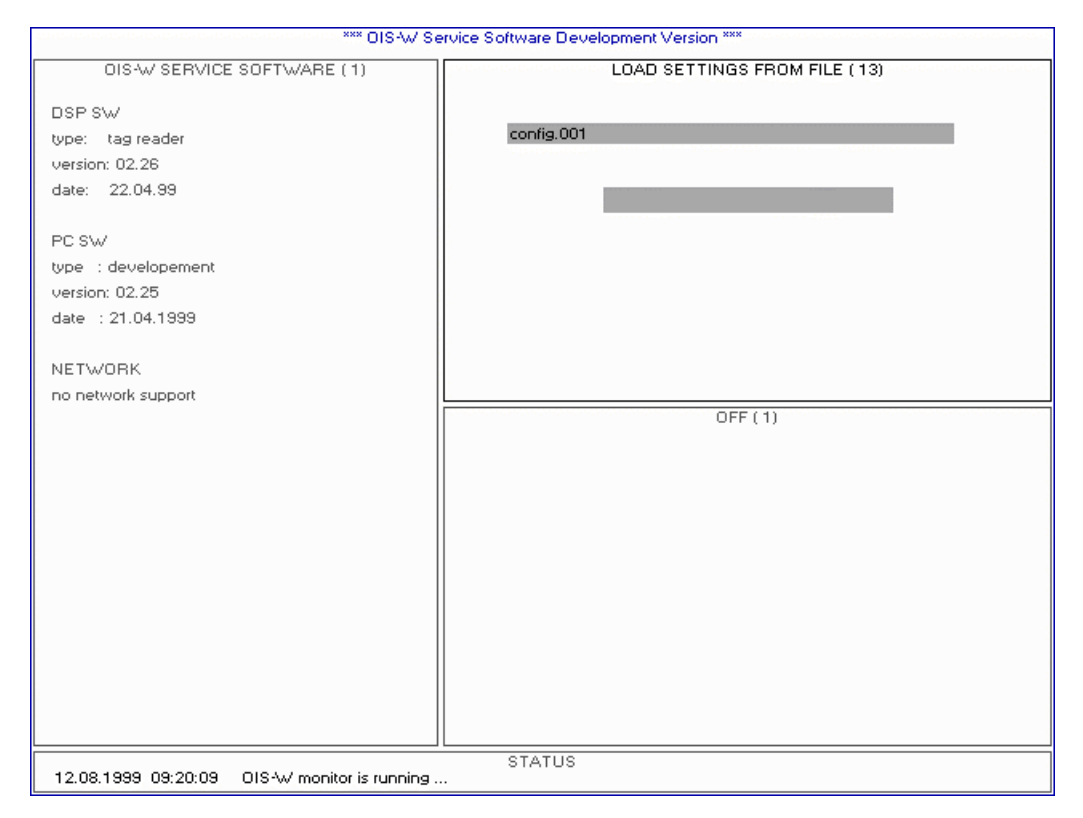

### 4.2.13 Page 13: Load Settings from File

Picture 4-22: load settings from file

### Load Settings to File

The configuration file can be stored onto the harddisk of your service PC. The user can download the file from your working directory into the reader with the help of this input mask.

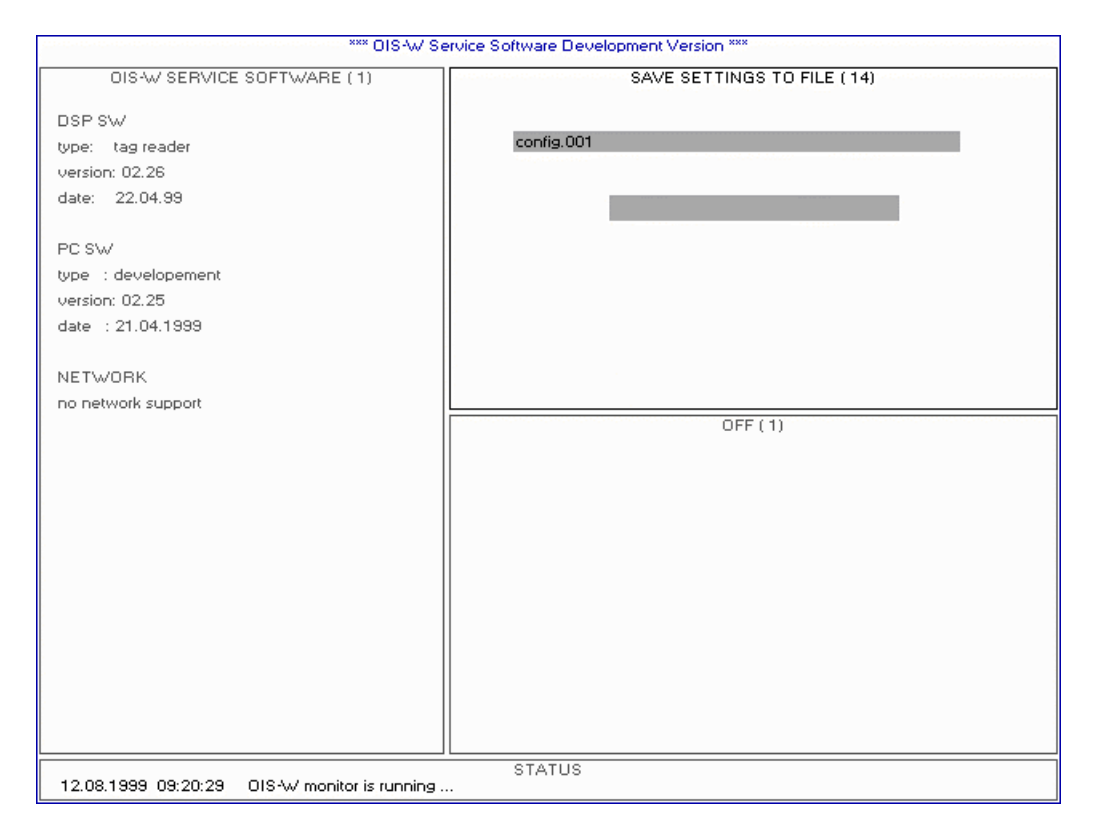

Picture 4-23: save settings to file

### Save Settings to File

The configuration file is stored in the reader (R). The user can rename and save it into the working directory of the service PC with the help of this input mask.

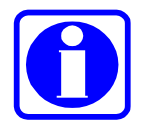

#### Advice!

If you have any problems with the system, please save the configuration file and send it to us.

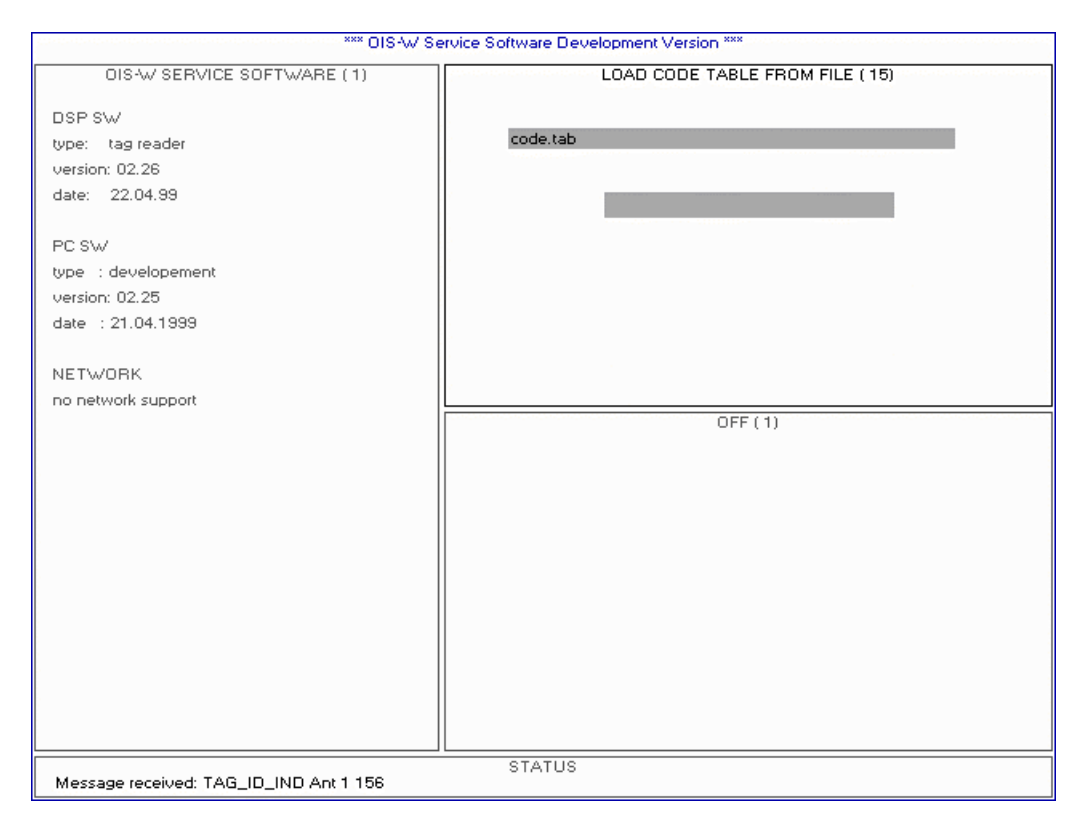

### 4.2.15 Page 15: Load Code Table from File

Picture 4-24: load code table from file

### Load Code Table from File

The tag (T) contains a fix code per definition. The linking of the fix code with an application specific identification number can be carried out within the reader (R) with the help of a look up table.

This function allows downloading of the look up table (also called code table) from the working directory of your service PC into the reader (R).

See also parameter "Entab" on page 22.

### 4.2.16 Page 16: Save Code Table to File

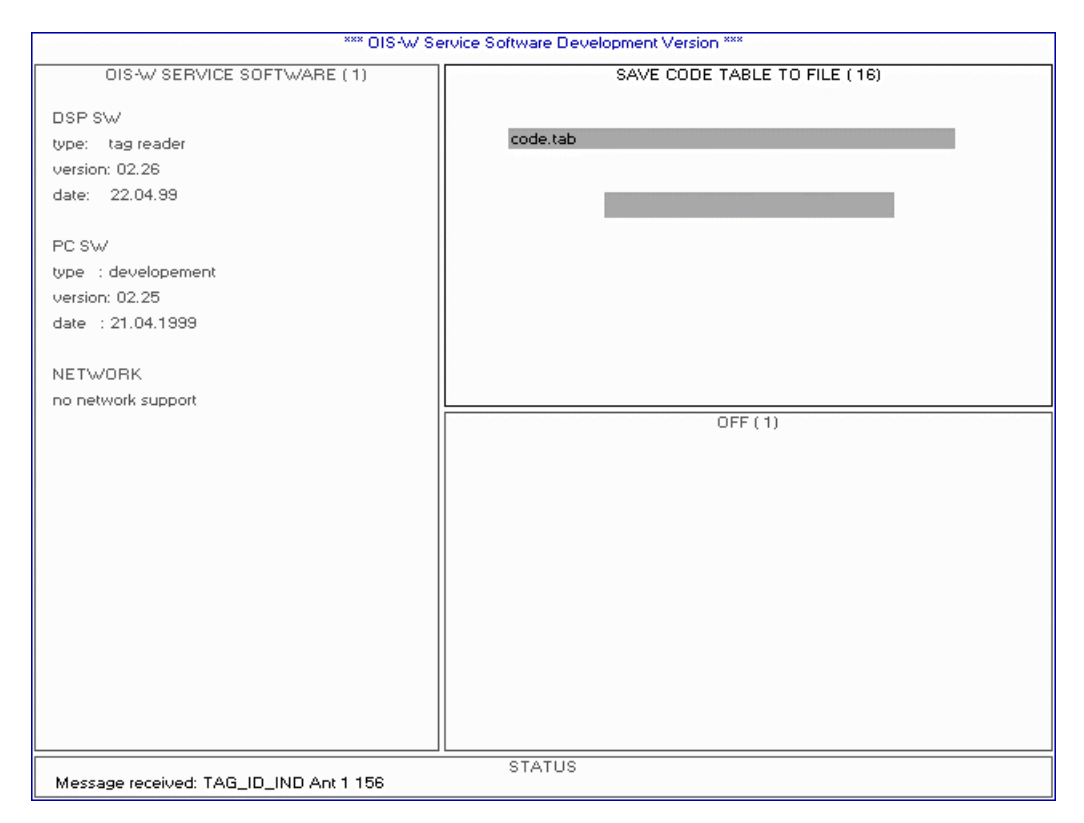

Picture 4-25: save code table to file

### Save Code Table to File

The tag (T) contains a fix code per definition. The linking of the fix code with an application specific identification number can be carried out within the reader (R) with the help of a look up table.

This function allows downloading of the look up table (also called code table) from the reader (R) into the working directory of your service PC .

See also parameter "Entab" on page 22.

### 4.2.17 Page 17: Aux Ports Monitor and Settings

Use these functions only for tests.

| *** OIS-W Service Software Development Version *** |                                   |         |  |
|----------------------------------------------------|-----------------------------------|---------|--|
| OIS-W SERVICE SOFTWARE (1)                         | AUX PORTS MONITOR & SETTINGS ( 8) |         |  |
| Dep ey./                                           |                                   |         |  |
| tupe: tag reader                                   | AUX in                            | 00      |  |
| uersion: 02.26                                     | ALLY out                          | 00      |  |
| date: 22.04.99                                     | AOX OOL                           | 00      |  |
|                                                    | AUX sync                          | 00      |  |
| PC SW                                              |                                   |         |  |
| type : developement                                |                                   |         |  |
| version: 02.25                                     |                                   |         |  |
| date : 21.04.1999                                  |                                   |         |  |
|                                                    |                                   |         |  |
| NETWORK                                            |                                   |         |  |
| no network support                                 |                                   |         |  |
|                                                    |                                   | OFF (1) |  |
|                                                    |                                   |         |  |
|                                                    |                                   |         |  |
|                                                    |                                   |         |  |
|                                                    |                                   |         |  |
|                                                    |                                   |         |  |
|                                                    |                                   |         |  |
|                                                    |                                   |         |  |
|                                                    |                                   |         |  |
|                                                    |                                   |         |  |
|                                                    |                                   |         |  |
|                                                    |                                   |         |  |
| ST                                                 |                                   |         |  |
|                                                    | -                                 |         |  |

Picture 4-26: aux ports and settings

#### Aux In

Aux In is an output mask. It indicates the status of the digital inputs.

| Value | Digital input antenna 1 <sup>1</sup> | Digital input antenna 2 |
|-------|--------------------------------------|-------------------------|
| 00    | "O"                                  | "O"                     |
| 01    | "1"                                  | "O"                     |
| 02    | "O"                                  | "1"                     |
| 03    | "1"                                  | "1"                     |

Table 4-11: definition Aux In

#### Aux Out

Aux Out is an input mask. The two digital outputs can be set and reset.

| Value | Digital output antenna 1 <sup>2</sup> | Digital output antenna 2 |
|-------|---------------------------------------|--------------------------|
| 00    | "O"                                   | "O"                      |
| 01    | "1"                                   | "O"                      |
| 02    | "O"                                   | "1"                      |
| 03    | "1"                                   | "1"                      |

Table 4-12: definition Aux Out

<sup>&</sup>lt;sup>1</sup> Binary Inputs / Outputs 1 (R39)

<sup>&</sup>lt;sup>2</sup> Binary Inputs / Outputs 1 (R39)

#### 4.3 Window 3

All pages of window 3 are also contained in window 2. Due to this fact the user can design his own graphical interface by selecting the respective page of each window.

### 4.3.1 Page1: OFF

This page doesn't have any meaning for the user.

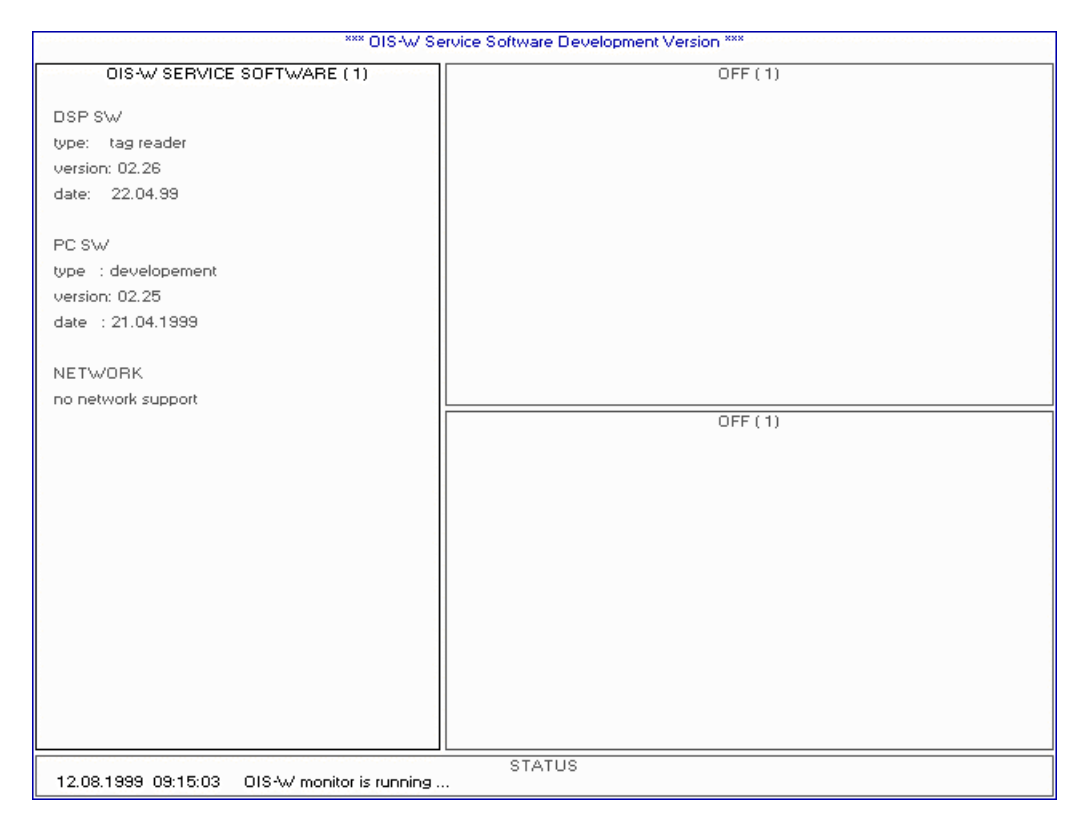

Picture 4-27. off

This page is identical with page 2 in window 2 on page 31.

| *** OIS-W Service Software Development Version *** |                                       |  |  |
|----------------------------------------------------|---------------------------------------|--|--|
| OIS-W SERVICE SOFTWARE (1)                         | OFF (1)                               |  |  |
| DOD SW                                             |                                       |  |  |
| Luper a tog reader                                 |                                       |  |  |
| version: 02.20                                     |                                       |  |  |
| dete: 22.04.99                                     |                                       |  |  |
| uale. 22.04.33                                     |                                       |  |  |
| PC SW/                                             |                                       |  |  |
|                                                    |                                       |  |  |
| version: 02.25                                     |                                       |  |  |
| date : 21.04.1999                                  |                                       |  |  |
|                                                    |                                       |  |  |
| NETWORK                                            |                                       |  |  |
| no network support                                 |                                       |  |  |
|                                                    | TIME DOMAIN SIGNAL ANT 1              |  |  |
|                                                    |                                       |  |  |
|                                                    |                                       |  |  |
|                                                    |                                       |  |  |
|                                                    |                                       |  |  |
|                                                    |                                       |  |  |
|                                                    | · · · · · · · · · · · · · · · · · · · |  |  |
|                                                    |                                       |  |  |
|                                                    |                                       |  |  |
|                                                    |                                       |  |  |
|                                                    |                                       |  |  |
|                                                    |                                       |  |  |
|                                                    |                                       |  |  |
|                                                    | STATUS                                |  |  |
| 12.08.1999 09:21:41 OIS-W monitor is runnin        | 19                                    |  |  |

Picture 4-28: time domain signal

### 4.3.3 Page 3: Frequency Domain Signal

This page is identical with page 3 in window 2 on page 32.

| *** OIS-W Service Software Development Version *** |                                                                   |  |
|----------------------------------------------------|-------------------------------------------------------------------|--|
| OIS-W SERVICE SOFTWARE (1)                         | OFF (1)                                                           |  |
| DSP.SW                                             |                                                                   |  |
| type: tag reader                                   |                                                                   |  |
| version: 02.26                                     |                                                                   |  |
| date: 22.04.99                                     |                                                                   |  |
|                                                    |                                                                   |  |
| PC SW                                              |                                                                   |  |
| type : developement                                |                                                                   |  |
| version: 02.25                                     |                                                                   |  |
| date : 21.04.1999                                  |                                                                   |  |
|                                                    |                                                                   |  |
| NETWORK                                            |                                                                   |  |
| no network support                                 | ERECUENCY DOMAIN SIGNAL ANT 1                                     |  |
|                                                    |                                                                   |  |
|                                                    |                                                                   |  |
|                                                    |                                                                   |  |
|                                                    |                                                                   |  |
|                                                    |                                                                   |  |
|                                                    |                                                                   |  |
|                                                    |                                                                   |  |
|                                                    |                                                                   |  |
|                                                    |                                                                   |  |
|                                                    | 1 1 1 1 1 1 1 1 1 1 1 1 1 1 1 1 1 1 1 1                           |  |
|                                                    | want hat had been the man war war war war war war war war war war |  |
|                                                    |                                                                   |  |
| 12.08.1999-09:21:58 OIS-W monitor is running .     | STATUS                                                            |  |

Picture 4-29: frequency domain signal

### 4.3.4 Page 4: Signal Quality Monitor

This page is identical with page 4 in window 4 on page 33.

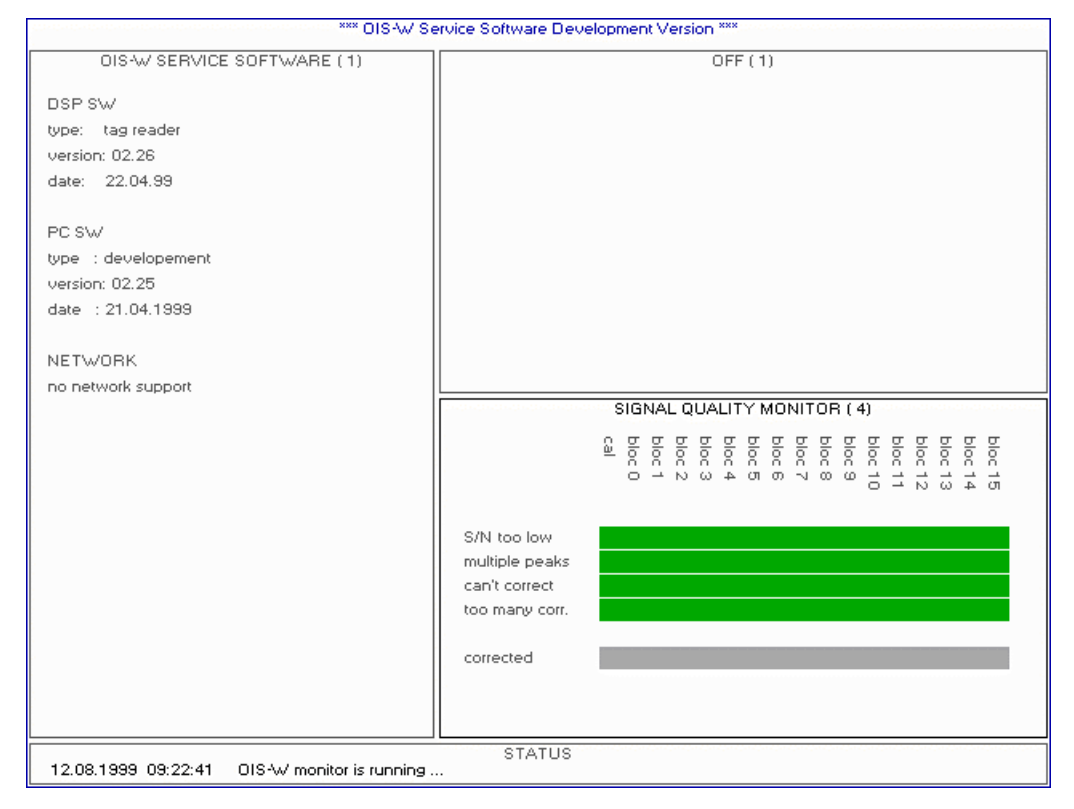

Picture 4-30: signal quality monitor

### 4.3.5 Page 5: System Error Monitor

This page is identical with page 5 in window 2 on page 34.

| *** OIS-W Service Software Development Version *** |                                                                                                    |  |  |
|----------------------------------------------------|----------------------------------------------------------------------------------------------------|--|--|
| OIS-W SERVICE SOFTWARE (1)                         | OFF (1)                                                                                                    |  |  |
| DSP SW                                             |                                                                                                    |  |  |
| type: tag reader                                   |                                                                                                    |  |  |
| version: 02.26                                     |                                                                                                    |  |  |
| date: 22.04.99                                     |                                                                                                    |  |  |
| PC SW                                              |                                                                                                    |  |  |
| type : developement                                |                                                                                                    |  |  |
| version: 02.25                                     |                                                                                                    |  |  |
| date : 21.04.1999                                  |                                                                                                    |  |  |
| NETWORK                                            |                                                                                                    |  |  |
| no network support                                 |                                                                                                    |  |  |
|                                                    | SYSTEM ERROR MONITOR ( 5)                                                                                                    |  |  |
|                                                    | WRITE FLASH error<br>WRITE FLASH time out<br>dlipping ANT2<br>clipping ANT1<br>DA error<br>SI error<br>SI tx buffer full<br>DA tx buffer full<br>SI tx buffer full<br>no signal data<br>err. reset |  |  |
| 12.08.1999 09:24:58 OIS-W monitor is running       | STATUS                                                                                                    |  |  |

Picture 4-31: system error monitor

This page is identical with page 6 in window 2 on page 36.

| *** DIS-W Service Software Development Version *** |                       |  |  |  |
|----------------------------------------------------|-----------------------|--|--|--|
| OIS-W SERVICE SOFTWARE (1)                         | OFF (1)               |  |  |  |
| DOD OV                                             |                       |  |  |  |
| DSP SW                                             |                       |  |  |  |
| uppe, (agreader                                    |                       |  |  |  |
| deter 12.09.00                                     |                       |  |  |  |
| date: 13.05.00                                     |                       |  |  |  |
| PC SW/                                             |                       |  |  |  |
| type : developement                                |                       |  |  |  |
| version: 02.30                                     |                       |  |  |  |
| date : 25.09.2000                                  |                       |  |  |  |
|                                                    |                       |  |  |  |
| NETWORK                                            |                       |  |  |  |
| no network support                                 |                       |  |  |  |
|                                                    | AUX FLAG MONITOR ( 6) |  |  |  |
|                                                    | <u> </u>              |  |  |  |
|                                                    |                       |  |  |  |
|                                                    |                       |  |  |  |
|                                                    |                       |  |  |  |
|                                                    |                       |  |  |  |
|                                                    | ా ద్ల ద్ద్            |  |  |  |
|                                                    | <b>T</b>              |  |  |  |
|                                                    |                       |  |  |  |
|                                                    |                       |  |  |  |
|                                                    |                       |  |  |  |
|                                                    |                       |  |  |  |
|                                                    |                       |  |  |  |
| 14.12.2000 10:22:59 OIS-W monitor is running .     | STATUS                |  |  |  |

Picture 4-32: aux flag monitor

# 5 How to put into Practice

#### 5.1 Logistics

### 5.1.1 The following Components have been used

| Abb. | Terms            | Reference-Code |
|------|------------------|----------------|
| R    | Reader           | WR-xxxx        |
| Т    | Тад              | WT-xx1x        |
| А    | Antenna          | WA-xxxx        |
| С    | Rf cable         | WC-0050        |
| S    | Service Software | WS-0210        |

Table 5-1: components of the application logistics

### 5.1.2 Instructions for the Application

A tag (T) is fixed at an object and passes the antenna (A) at a defined distance and at a defined maximum speed. Tag (T) and antenna (A) are on the same plane and their surface normals are parallel.

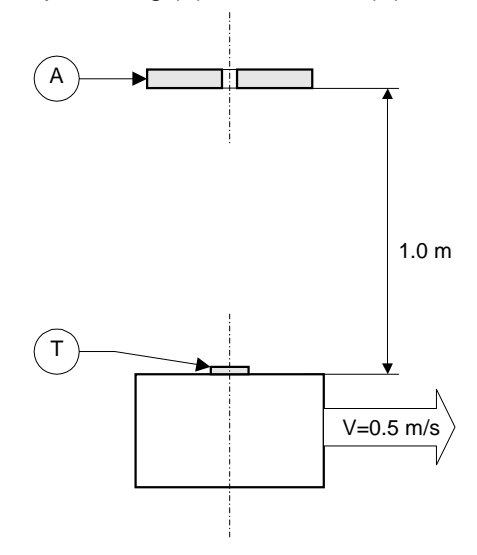

Picture 5-1: application logistics; top view

### 5.1.3 Table of the Parameters of Configuration

| Name                           | Logistics                   | Logistics         |  |  |
|--------------------------------|-----------------------------|-------------------|--|--|
|                                | one Antenna                 | one Antenna       |  |  |
| <b>T</b> OL 1 O 11             | Triggered Mode <sup>1</sup> | Event Driven Mode |  |  |
| Tag Structure Settings         | -                           | -                 |  |  |
| Tslot                          | 2                           | 2                 |  |  |
| Ncodebloc                      | 3                           | 3                 |  |  |
| Ncodeslot                      | 11                          | 11                |  |  |
| Ncalrefl                       | 1                           | 1                 |  |  |
| Ncoderef                       | 1                           | 1                 |  |  |
| Ncheckrefl                     | 0                           | 0                 |  |  |
| Nextrefl                       | 0                           | 0                 |  |  |
| Nmesrefl                       | 0                           | 0                 |  |  |
| Tcode00                        | 104                         | 104               |  |  |
| Tcal                           | -8                          | -8                |  |  |
| Tmes0                          | 220                         | 220               |  |  |
| Puseguard                      | 1                           | 1                 |  |  |
| <b>Operation Mode Settings</b> |                             |                   |  |  |
| MMain                          | 1                           | 0                 |  |  |
| MTxuntrig                      | 1                           | 1                 |  |  |
| MBiased                        | 0                           | 0                 |  |  |
| MRandom                        | 0                           | 0                 |  |  |
| MRTm                           | 50                          | 50                |  |  |
| MRNmess                        | 1                           | 1                 |  |  |
| MRTdmin                        | 1                           | 1                 |  |  |
| MRTdlen                        | 1                           | 1                 |  |  |
| MTsleep                        | 1                           | 1                 |  |  |
| Reader Settings                |                             |                   |  |  |
| InitDelay1                     | 5                           | 5                 |  |  |
| DelayRange1                    | 5                           | 5                 |  |  |
| InitDelay2                     | 5                           | 5                 |  |  |
| DelayRange2                    | 5                           | 5                 |  |  |
| Ant                            | 1                           | 1                 |  |  |
| Channel                        | 15                          | 15                |  |  |
| AFAGC                          | 0                           | 0                 |  |  |
| Nnoisebin                      | 15                          | 15                |  |  |
| SNR                            | 10                          | 10                |  |  |
| DSNRCal                        | 1                           | 1                 |  |  |
| DMultiTag                      | 5                           | 5                 |  |  |
| Navg                           | 5                           | 5                 |  |  |
| Nequ                           | 2                           | 2                 |  |  |

 $<sup>^{1}</sup>$  You can trigger with the help of the key "t" for test purposes (you don't have to connect the digital inputs)

| Name               | Logistics | Logistics |  |  |  |
|--------------------|-----------|-----------|--|--|--|
|                    |           |           |  |  |  |
| Na                 | 3         | 3         |  |  |  |
| Ntab               | 0         | 0         |  |  |  |
| Pposuser           | 0         | 0         |  |  |  |
| Nuser              | 0         | 0         |  |  |  |
| Interface Settings |           |           |  |  |  |
| BdrateRS422        | 96        | 96        |  |  |  |
| BdrateRS232        | 1152      | 1152      |  |  |  |
| Msg Type ID        | 11        | 11        |  |  |  |
| TidF               | 5         | 5         |  |  |  |
| ID Msg Retry       | 3         | 3         |  |  |  |
| ID Msg Timeout     | 1         | 1         |  |  |  |
| Monitor Settings   |           |           |  |  |  |
| NFiles             | 1         | 1         |  |  |  |
| AntDisplay         | 1         | 1         |  |  |  |
| TrigAnt            | 1         | 1         |  |  |  |
| Aux Ports Settings |           |           |  |  |  |
| Auxmode1           | 0         | 0         |  |  |  |
| Auxfunct1          | 0         | 0         |  |  |  |
| Tdon1              | 0         | 0         |  |  |  |
| Tdoff1             | 0.5       | 0.5       |  |  |  |
| Tauxf1             | 0.5       | 0.5       |  |  |  |
| Auxinv1            | 0         | 0         |  |  |  |
| Auxmode2           | 0         | 0         |  |  |  |
| Auxfunct2          | 0         | 0         |  |  |  |
| Tdon2              | 0         | 0         |  |  |  |
| Tdoff2             | 0.5       | 0.5       |  |  |  |
| Tauxf2             | 0.5       | 0.5       |  |  |  |
| Auxinv2            | 0         | 0         |  |  |  |

Table 5-2: configuration parameter

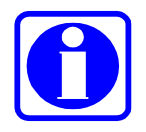

### Advice!

The parameter monitor settings "AntDisplay" and "TrigAnt" are not saved in the reader. After a restart of the service software these parameters have to be newly inserted.

 $<sup>^1</sup>$  You can trigger with the help of the key "t" for test purposes (you don't have to connect the digital inputs)

## 5.1.4 Setup of the InterBus-S (only for WR-1x1x)

The InterBus-S configurations are listed below. Customer specific applications are available.

- The reader logs on as a simple input device with the ID-Code 0x02.
- The data bus width is defined as 1 word (16 bit).
- The coding of the normal codes is handled with packed BCD, i.e. 4 bit per position for the digits 0...9, 4 positions (0000...9999).
- Messages, which don't contain any codes, are labeled with a hexadecimal number higher than 9 in the very highest position. The lowest three BCD-positions contain a respective message code.
- In the initial state the reader (R) sends out the message 0xF000 (READY).
- After the tag (T) has been triggered by an external signal it sends out for one time the identified code or the message 0xF001 (NO\_READ).
   After the next InterBus-S cycle it once sends out the READY-Signal one time only until the next trigger

After the next InterBus-S cycle it once sends out the READY-Signal one time only until the next trigger arrives.

### 5.1.5 Learning by doing

Please carry out the application "Logistics". Follow the steps below:

- 1. Connect the hardware components and switch on the reader (R) as described in the user's manual "2.45 GHz Ident System Hardware".
- 2. Install the Service Software Basic (S01 as described in chapter 2!
- 3. Build up the test arrangement as described in chapter 5.1.2!
- 4. Put in the configuration parameter as described in chapter 5.1.3!
- 5. Press the key "F5"!
- 6. If all the steps have been carried out successfully you will see the following picture on the screen of the service PC:

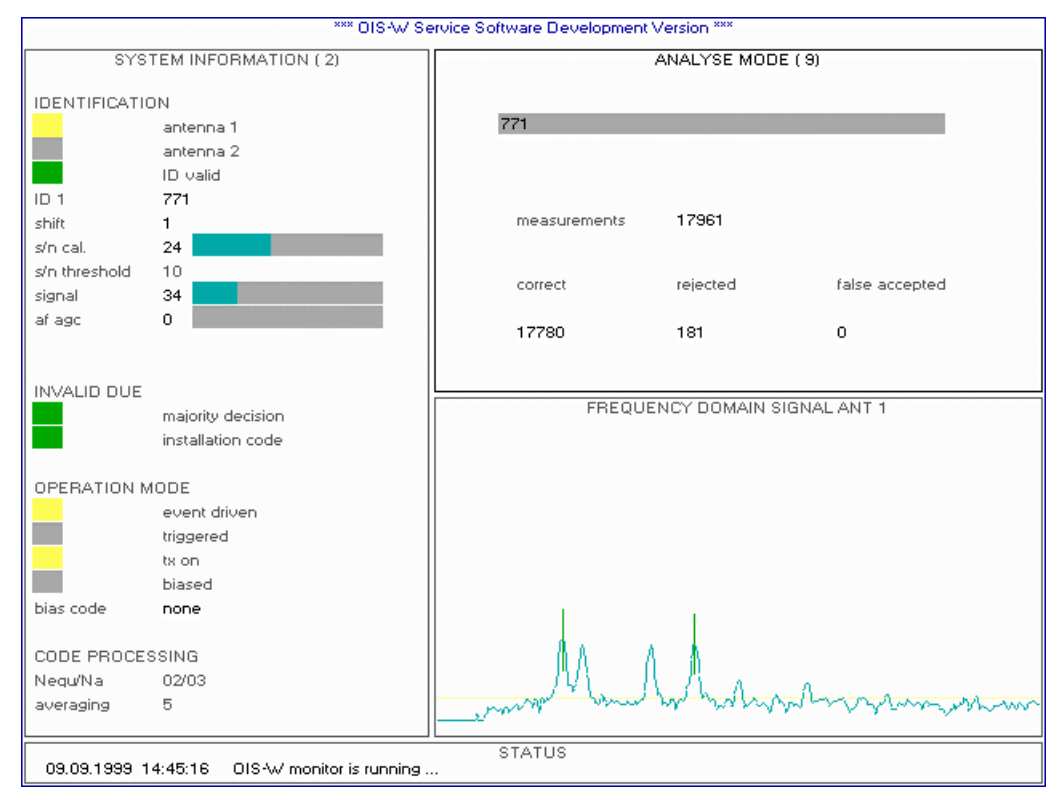

Picture 5-2: successful identification supplied by the Service Software Basic (S01)

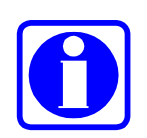

#### Advice!

One standard combination of the pages of the service software is stored under the key "F5". Feel free to change this set-up in file "OISW.INI".

## 5.1.6 Control of the Settings

Check the following points:

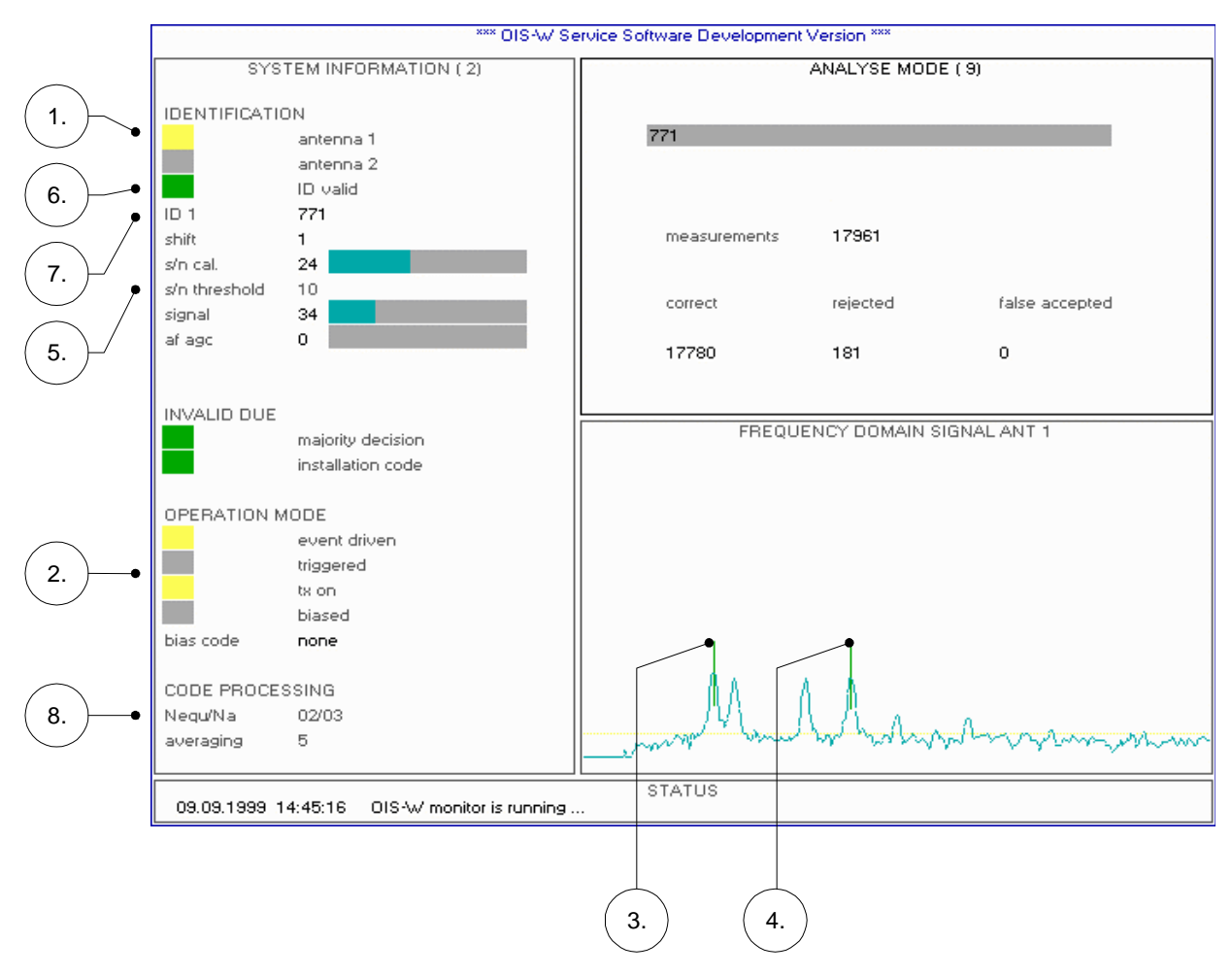

Picture 5-3: control picture identification

- 1. The identification is made with the selected antenna (A). If not: Correct the parameter "Ant".
- 2. The operation mode corresponds to the one that you really want. If not: Correct the parameters "Mmain" und "MTxuntrig".
- The left mark is at the calibrator. If not: Correct the parameters "InitDelay" und "DelayRange".
- 4. The right mark is at the last signal peak. If not: Use the tags (T) which have been configured for your system.
- 5. S/N is higher than S/N Threshold.
  - If not: Check the presence and the orientation of the tag (T). Optimize the whole arrangement; reading range, angles Reduce the parameter "SNR"; it is a matter of fact that this may reduce the reading security.

- The ID Valid Flag shines green if the identification is successful. If not: Repeat steps 1 - 6.
- The number in the output mask (OM) corresponds to the current tag (T).
  If not: The tag structure settings (configuration file) doesn't correspond to your tags (T). You have the possibility to change the tag structure with the Service Software Development.
- 8. The reading security is sufficient.
  If not: Raise the parameters "Nequ" und "Na".
  As a matter of fact this will extend the internal decoding time and reduce the maximum possible speed of the objects which ought to be identified.
- 9. The reader status of ant 1 (R09) on the front panel shines green.
- 10. The detection status of ant 1 (R10) on the front panel shines green.
- 11. Press "d" and you will see the outgoing data telegram at the service interface.

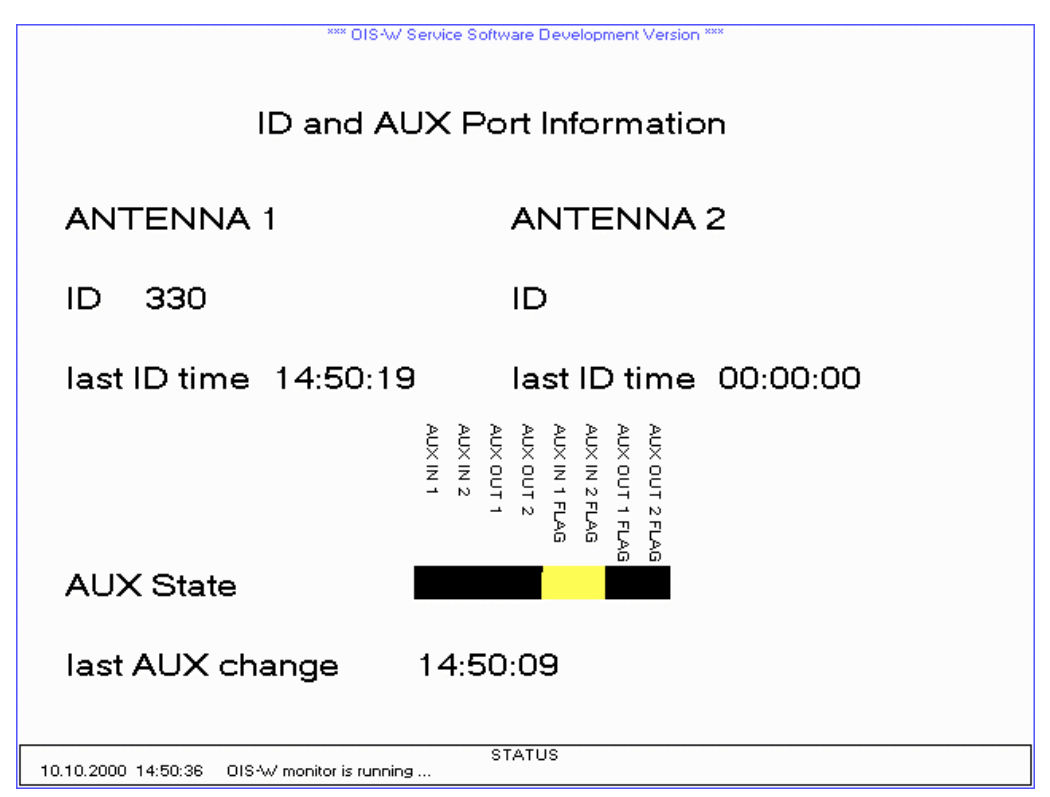

Picture 5-1: control picture data

### 12. Press "d"

13. Press "ESC" to close the application "Service Software Development".

### 5.1.7 Log-File

Open the file oisw.log in the working directory with the help of a text editor (e.g. wordpad). Check the past readings.

Please note:

Whenever you start up the application, the file oisw.log will be recreated and the old entries will be deleted.

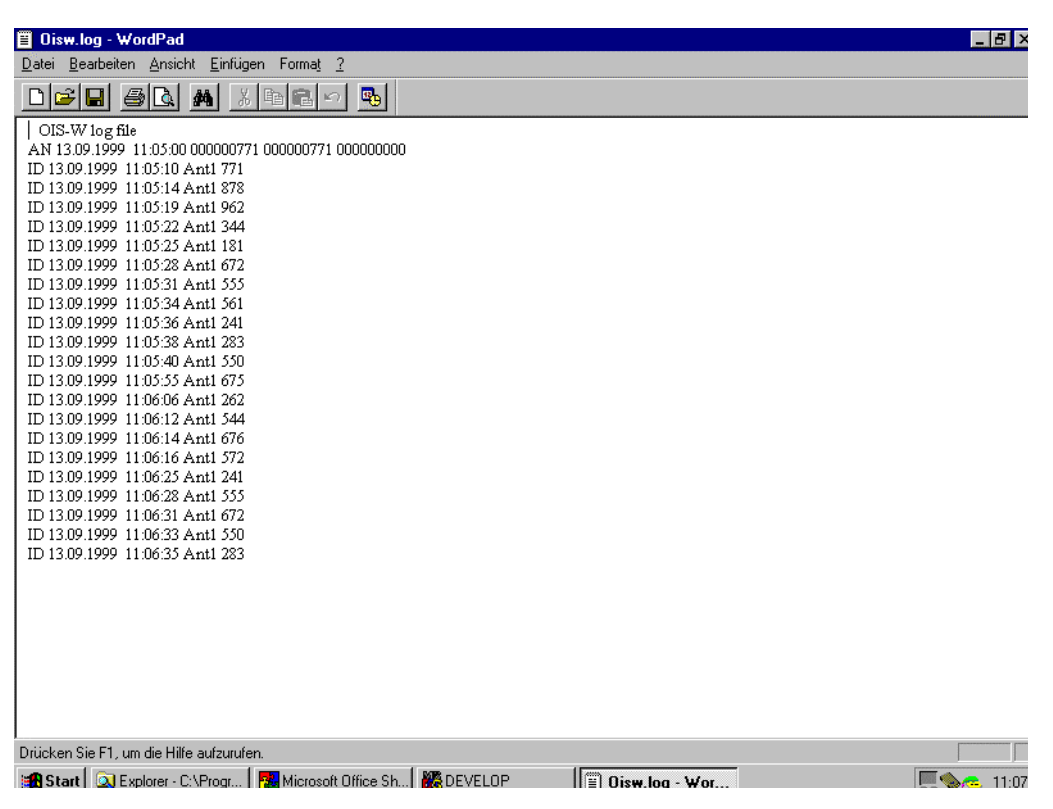

picture 5-2: file "oisw.log"

5.2 Access Control

Not yet released!

# 6 If you have a Problem

The following enumeration list is constantly updated.

- The Service Software Basic (S01 doesn't start up correctly and indicates the following error message:
  - error: can't set serial port settings
- $\Rightarrow$  Please check the correct spelling (capital letters) in the instruction line: Develop.exe COM1 BAUD115200
- The Service Software Basic (S01 starts up correctly but the communication to the reader (R) doesn't establish itself.
- ⇒ Activate the interface on your PC. (Control panel \ System \ device manager \ LPT and COM devices)
- The red LED system failure 1 (R12) shines constantly after start up
- ⇒ You have the possibility to reset the reader (R) with the keystroke on "r" on your PC. Or you can just switch off and on the reader (R) with the mains switch (R35. If the system failure 1 (R12) is still on, the reader (R) has a problem which cannot be fixed by the user. Please contact us.

# 7 Remote Diagnostics

Please follow the steps below in order to save reader data into a data file. This data file will contain all the relevant information about the tag, the reader and the environment, which Baumer Ident needs to check the identification.

 Start up the application Service Software Development and press "s". The following picture will appear:

| OIS-W SERVICE SOFTWARE (1)      OFF (1)        DSP SV      USER PARAMETER        Vpe:      clen      -1 |  |  |
|----------------------------------------------------------------------------------------------------|--|--|
| USER PARAMETER<br>UPE: clen -1                                                                          |  |  |
| USER PARAMETER<br>Upe: Clen •1 •1 999 m                                                                 |  |  |
| Vpe: clen -1 -1999 m                                                                                    |  |  |
|                                                                                                    |  |  |
| version. closs -1 -1 399 dB                                                                             |  |  |
| date: txag -1 -1 999 dB                                                                                 |  |  |
| rxag -1 -1 999 dB                                                                                       |  |  |
| PC SW rxpg -1 -1 999 dB                                                                                 |  |  |
| type : • txap -1 -1 1                                                                                   |  |  |
| version: rega -1 -1 999 dB                                                                              |  |  |
| date : rean -1 -360 360 deg                                                                             |  |  |
| taan -1 -360 360 10915410                                                                               |  |  |
| NETWC taga -1999. 999 (E)dit user parameters                                                            |  |  |
| no netw, tagx -1 -399 939 (S)ave data to file                                                           |  |  |
| tagy -1 -399. 999 (C)ancel                                                                              |  |  |
| tagz -1 -399. 999 press a key                                                                           |  |  |
| readx -1 -399                                                                                           |  |  |
| ready -1 -339                                                                                           |  |  |
| readz -1 -999 999 m                                                                                     |  |  |
| tag ID                                                                                                  |  |  |
| comment #1<br>comment #2<br>comment #3<br>comment #4<br>comment #5<br>comment #6                        |  |  |
|                                                                                                    |  |  |
|                                                                                                    |  |  |
| STATUS<br>09.09.1999 15:41:49 DIS-W monitor is running                                                  |  |  |

Picture 7-1: remote diagnostics

| OIS*W SERVICE SOFTWARE (1) |                                                                                  |                                                   | OFF (1)   |  |  |
|----------------------------|----------------------------------------------------------------------------------|---------------------------------------------------|-----------|--|--|
| osp svr                    |                                                                                  | USER                                              | PARAMETER |  |  |
| vpe:                       | clen                                                                             | 5 -1 999 m                                        |           |  |  |
| version:                   | closs                                                                            | 0.8 -1 999 dB                                     |           |  |  |
| date:                      | txag                                                                             | 16.5 -1 999 dB                                    |           |  |  |
|                            | rxag                                                                             | 16.5 -1 999 dB                                    |           |  |  |
| PC SW                      | rxpg                                                                             | -1 -1 999 dB                                      |           |  |  |
| wpe :                      | txap                                                                             | -1 -1 1                                           |           |  |  |
| version:                   | rega                                                                             | -1 -1 999 dB                                      |           |  |  |
| date :                     | rean                                                                             | 20 -360 360 deg                                   |           |  |  |
|                            | taan                                                                             | 45 -360 360                                       |           |  |  |
| NETWO                      | taga                                                                             | -1 -999 999 dB                                    |           |  |  |
| no netw                    | tagx                                                                             | -1 -999 999 m                                     |           |  |  |
|                            | tagy                                                                             | 1 -999 999 m                                      |           |  |  |
|                            | tagz                                                                             | -1 -999 999 m                                     |           |  |  |
|                            | readx                                                                            | -1 -999 999 m                                     |           |  |  |
|                            | ready                                                                            | -1 -999 999 m                                     |           |  |  |
|                            | readz                                                                            | -1 -999 999 m                                     |           |  |  |
|                            | tag ID                                                                           | 756                                               |           |  |  |
|                            | comment #1<br>comment #2<br>comment #3<br>comment #4<br>comment #5<br>comment #6 | Project: XXXXXX<br>ID point: XXX<br>User: XXXXXXX |           |  |  |
|                            |                                                                                  | ·····                                             |           |  |  |
|                            |                                                                                  |                                                   |           |  |  |

2. Press "E" for editing the values for the parameters of the current application.

Picture 7-2: remote diagnostics

3. Insert the required values and press "enter".

| Term  | Description          | Range        | Default | Remarks                                       |
|-------|----------------------|--------------|---------|-----------------------------------------------|
| clen  | cable length         | -1 999 m     | 5       |                                               |
| closs | cable loss per meter | -1 999 dB    | 0.8     | 0.4 dB/m: WC-1xxx                             |
|       |                      |              |         | 0.8 dB/m: WC-0xxx                             |
| txag  | TX antenna gain      | -1 999 dB    | 14.5    | 8.5 dB: WA-x1xx                               |
|       |                      |              |         | 14.5 dB: WA-x3xx                              |
|       |                      |              |         | 16.5 dB: WA-x4xx                              |
| rxag  | RX antenna gain      | -1 999 dB    | -14.5   | 8.5 dB: WA-x1xx                               |
|       |                      |              |         | 14.5 dB: WA-x3xx                              |
|       |                      |              |         | 16.5 dB: WA-x4xx                              |
| rxpg  | RX preamp. Gain      | -1 999 dB    | 0       | only when using an additional rx preamplifier |
| txap  | TX amp. Present      | -1 1         | 0       | 0: without additional tx amplifier            |
|       |                      |              |         | 1: with additional tx amplifier               |
| rega  | reader gain          | -1 999 dB    | 0       | in preparation                                |
| rean  | reader angle         | -360 360 deg | 0       | Ant Tag                                       |
|       |                      |              |         | Tag                                           |

| Term        | Description                  | Range        | Default | Remarks        |
|-------------|------------------------------|--------------|---------|----------------|
| taan        | tag angle                    | -360 360 deg | 0       | Ant Tag        |
| taga        | tag gain                     | -999 999 dB  | 0       | in preparation |
| tagx        | X-position of tag            | -999 999 m   | 0       | z              |
| tagy        | Y-position of tag            | -999 999 m   | 1       |                |
| tagz        | Z-position of tag            | -999 999 m   | 0       | x <b>4</b>     |
|             |                              |              |         | y              |
| readx       | X-position of reader antenna | -999 999 m   | 0       | z              |
| ready       | Y-postion of reader antenna  | -999 999 m   | 0       |                |
| readz       | Z-position of reader antenna | -999 999 m   | 0       | x <b>4</b>     |
|             |                              |              |         | y              |
| tag ID      | tag identification code      |              |         |                |
| comment #1  | project                      |              |         |                |
| comment # 2 | id-point                     |              |         |                |
| comment # 3 | user                         |              |         |                |
| comment #4  |                              |              |         |                |
| comment #5  |                              |              |         |                |
| comment #6  |                              |              |         |                |

Table 7-1: parameters of the data file

| *** DIS-W/ Service Software Development Version *** |                          |            |            |                        |          |   |
|-----------------------------------------------------|--------------------------|------------|------------|------------------------|----------|---|
| 0                                                   | IS-W SERVICE             | SOFTWAR    | E (1)      |                        | OFF ( 1) |   |
| DSPISV                                              |                          |            |            |                        |          | 1 |
| type:                                               | clen                     | 5          | -1 999 m   | USEN FANAMETEN         |          |   |
| version:                                            | closs                    | 0.8        | -1 999 //  | '<br>B                 |          |   |
| date:                                               | tupa                     | 16.5       | .1 999 JI  | B                      |          |   |
| date.                                               | wag                      | 10.5       | -1. 000 di | B                      |          |   |
| PC SW                                               | ixag                     | 16.5       | -1 333 u   | D                      |          |   |
| hupo in                                             | ixpg                     | -          | -1 355 U   | в                      |          |   |
| upreion:                                            | (xap                     | -1         | -1         | P                      |          |   |
| data i                                              | rega                     | 20         | -1 333 G   | B<br>                  |          |   |
| uate .                                              | rean                     | 20         | -360 360   | 0eg<br>10915440        | 1        |   |
| NETV/                                               | taan                     | 40         | -360       | 10010110               |          |   |
| NETWO                                               | laga                     | -          | -333       | (E)dit user parameters |          |   |
| no netw                                             | tagx                     | -1         | -999. 999  | (S)ave data to file    |          |   |
|                                                     | tagy                     | 1          | -999999    | (C)ancel               |          |   |
|                                                     | tagz                     | -1         | -999999    | press a key            |          |   |
|                                                     | readx                    | -1         | -999 999   |                        |          |   |
|                                                     | ready                    | -1         | -999 999   | m                      |          |   |
|                                                     | readz                    | -1         | -999 999   | m                      |          |   |
|                                                     | tag ID                   | 756        |            |                        |          |   |
|                                                     | comment #1               | Project: x | XXXXX      |                        |          |   |
|                                                     | comment #2 ID point: xxx |            |            |                        |          |   |
|                                                     | comment #4               | User: xxx  | XXXX       |                        |          |   |
|                                                     | comment #5               |            |            |                        |          |   |
|                                                     | comment #6               |            |            |                        |          |   |
|                                                     |                          |            |            |                        |          |   |
|                                                     |                          |            |            |                        |          |   |
| STATUS                                              |                          |            |            |                        |          |   |
| Y-positio                                           | on of reader             |            |            |                        |          |   |

4. Press "enter" after the last input line (comment # 6).

Picture 7-3: remote diagnostics

5. Press "s" when the tag gets into the reading area of the antenna and reaches the planned reading position.

The following data file(s) will be created in the working directory:

| Terms     | Description                     |
|-----------|---------------------------------|
| filename: | "Mddhhmmi.ccc"                  |
| m         | = month (A=january, B=february) |
| dd        | = day (0131)                    |
| hh        | = hour (0023)                   |
| mm        | = minute (0059)                 |
| i         | = index (09)                    |
| cou       | = counter from 000 to 999       |

Table 7-2: name of data file

The numbers of data file which will be created by pressing "s" are variable (see parameter Nfiles on page26).

- 6. Send the created data file(s) to Baumer Ident AG by e-mail.
- 7. Baumer Ident will check the data and make an action plan in collaboration with the user to optimize the identification.
## 8 Glossary

The table is constantly updated.

| Term                     | Remarks                                                                                                    |
|--------------------------|----------------------------------------------------------------------------------------------------|
| DSP                      | Digital Signal Processor                                                                                                    |
| FPGA                     | Field Programmable Gate Array                                                                                                    |
| DDS                      | Direct Digital Synthesizer                                                                                                    |
| IP                       | Protective quality for protection against direct contact, protection against ingress of solid foreign bodies and protection against spraying water.                                                                                                    |
| SMA                      | Standard connection                                                                                                    |
| TNC                      | Standard connection                                                                                                    |
| Calibrator / Signal-Peak | The response signal of the tag (T) consists of several peaks (frequency domain). The first from the left is called Calibrator (C) and the following are called signal peaks (S). The response signal of a code with 3 digits consists of one calibrator and three signal peaks. |
| Bin                      | 1 Bin = 12.5 ns                                                                                                    |

Table 8-1: glossary

9 Notice